# Radiation Oncology

## **Provider Presentation for Blue Cross Blue Shield of Montana**

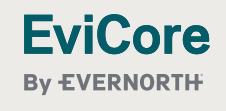

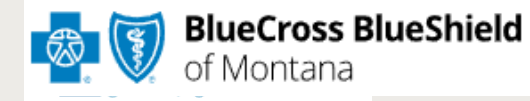

© 2025 eviCore healthcare. All Rights Reserved. This presentation contains Confidential and Proprietary information. Use and distribution limited solely to authorized personnel.

## Agenda

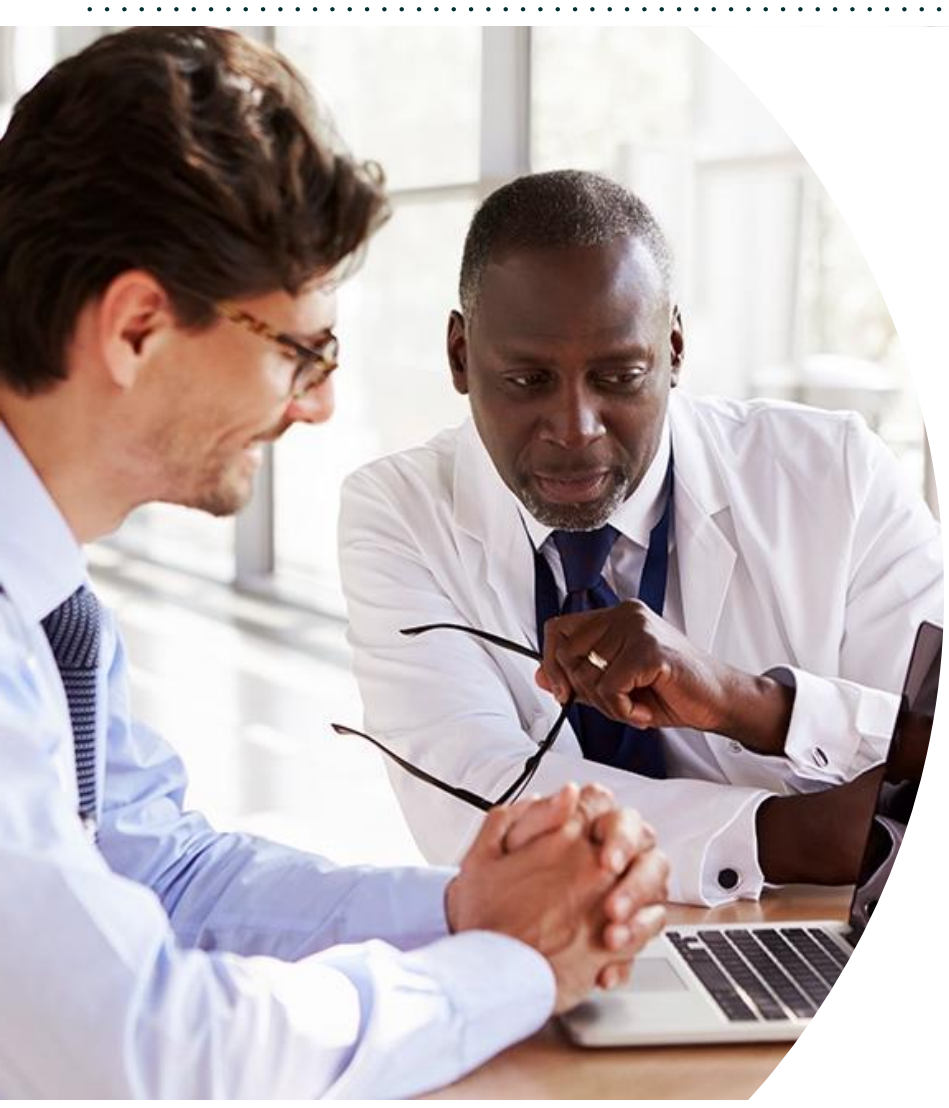

- Program Overview
- Submitting Requests
- Prior Authorization Outcomes, Special Considerations & Post Decision Options
- Provider Portal Overview
- Additional Provider Portal Features
- Provider Resources
- Q&A
- Appendix
  - Portal Case Submission
  - Online P2P Scheduling Tool

# **Solution Overview**

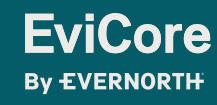

© 2025 eviCore healthcare. All Rights Reserved. This presentation contains Confidential and Proprietary information. Use and distribution limited solely to authorized personnel.

## **Blue Cross Blue Shield of Montana Prior Authorization Services**

| Applicable Membership: | Prior authorization applies to the following services | Prior authorization does NOT apply to services performed in |
|------------------------|-------------------------------------------------------|-------------------------------------------------------------|
| Medicaid               | <ul> <li>Radiation Oncology</li> </ul>                | Emergency Rooms                                             |
|                        |                                                       | Observation Services                                        |

Inpatient Stays

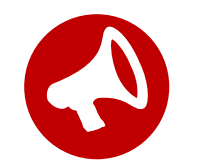

It is the responsibility of the ordering provider to request prior authorization approval for services.

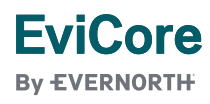

© 2025 eviCore healthcare. All Rights Reserved. This presentation contains Confidential and Proprietary information. Use and distribution limited solely to authorized personnel

## Holistic Treatment Plan Review | Radiation Therapy

EviCore relies on information about the patient's unique presentation and physician's intended treatment plan to authorize all services.

- Providers specify the cancer type or body part being treated rather than requesting individual CPT and HCPCS codes.
- The intended treatment plan for cancer type is compared to the evidence-based guidelines developed by our Medical Advisory Board.
- For Medicare Cases, LCD and NCDs are followed if there is one applicable to the treatment.
- If a request is authorized or partially authorized, then the requested treatment technique and number of fractions will be provided, and the provider and member will be notified.
- If Image Guidance (IGRT) is requested, it may or may not be approved, separate from the primary treatment technique.

For questions about specific CPT codes that are generally included with each episode of care, please reference the **EviCore Radiation Therapy Coding Guidelines**.

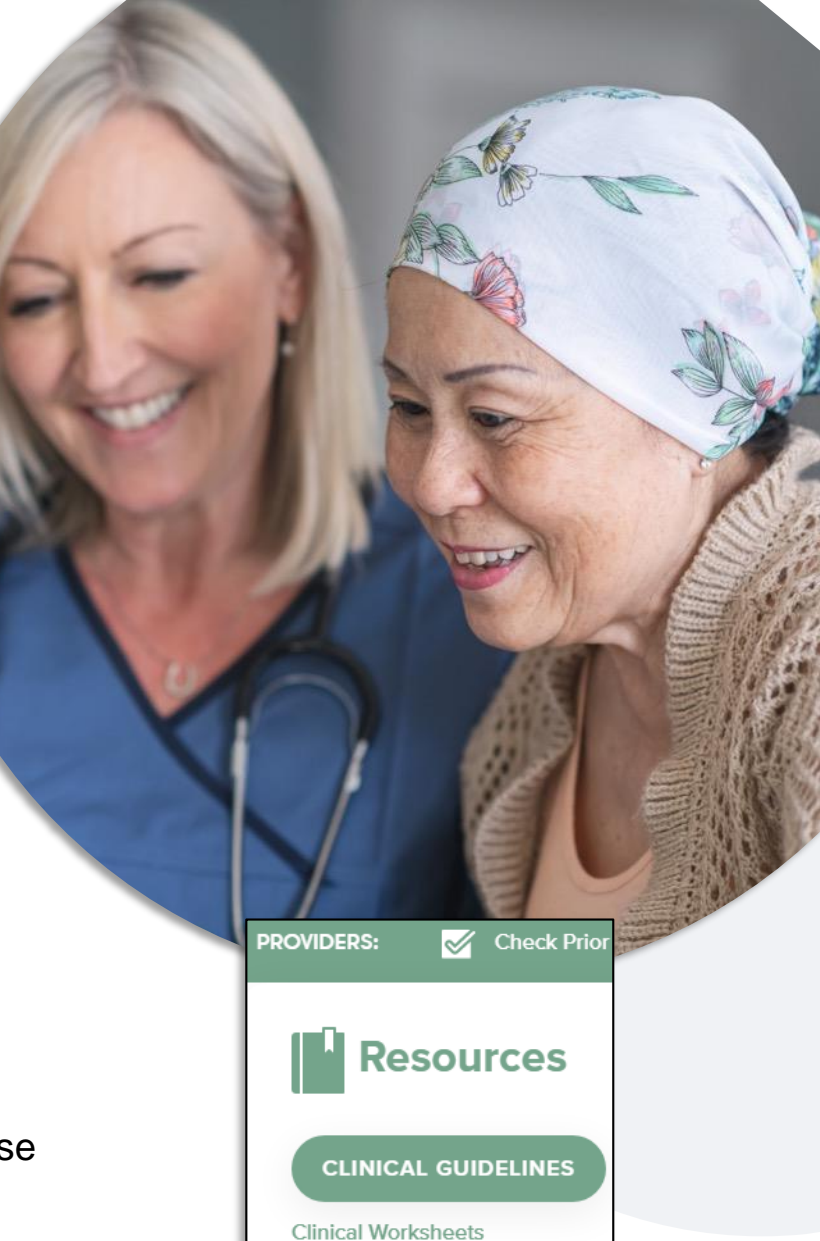

# Submitting Requests

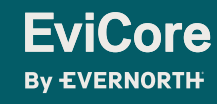

© 2025 eviCore healthcare. All Rights Reserved. This presentation contains Confidential and Proprietary information. Use and distribution limited solely to authorized personnel.

## How to Request Prior Authorization

## The EviCore Provider Portal is the easiest, most efficient way to request clinical reviews and check statuses.

- Save time: Quicker process than requests by phone or fax.
- Available 24/7.

EviCore By EVERNORTH

- Save your progress: If you need to step away, you can save your progress and resume later.
- **Upload additional clinical information**: No need to fax supporting clinical documentation; it can be uploaded on the portal.
- View and print determination information: Check case status in real time.
- **Dashboard**: View all recently submitted cases.
- **E-notification**: Opt to receive email notifications when there is a change to case status.
- **Duplication feature**: If you are submitting more than one request, you can duplicate information to expedite submissions.

To access the EviCore Provider Portal, visit www.EviCore.com

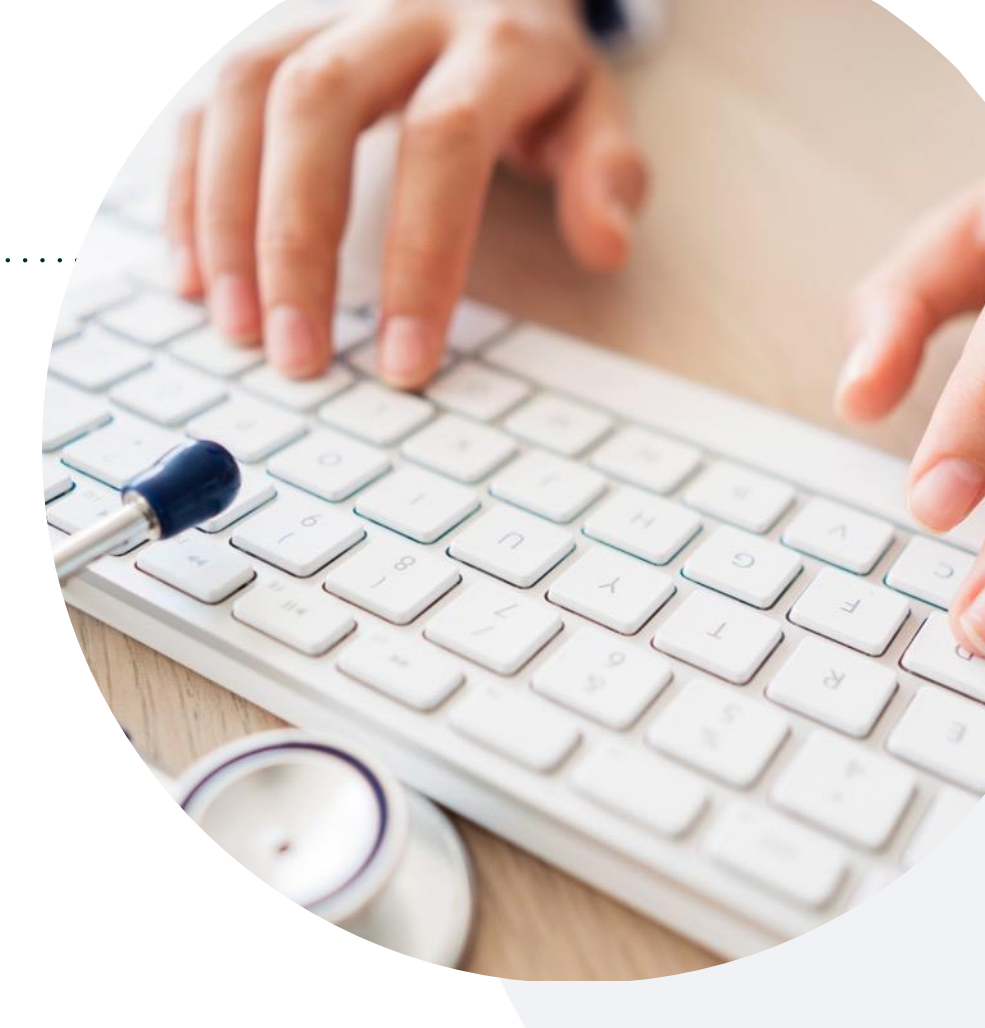

#### Phone: 855-252-1117

Monday – Friday 7 AM – 7 PM (local time)

#### Fax: 844-324-7001

#### © 2025 eviCore healthcare. All Rights Reserved. This presentation contains Confidential and Proprietary information. Use and distribution limited solely to authorized personnel

#### **Utilization Management** | Prior Authorization

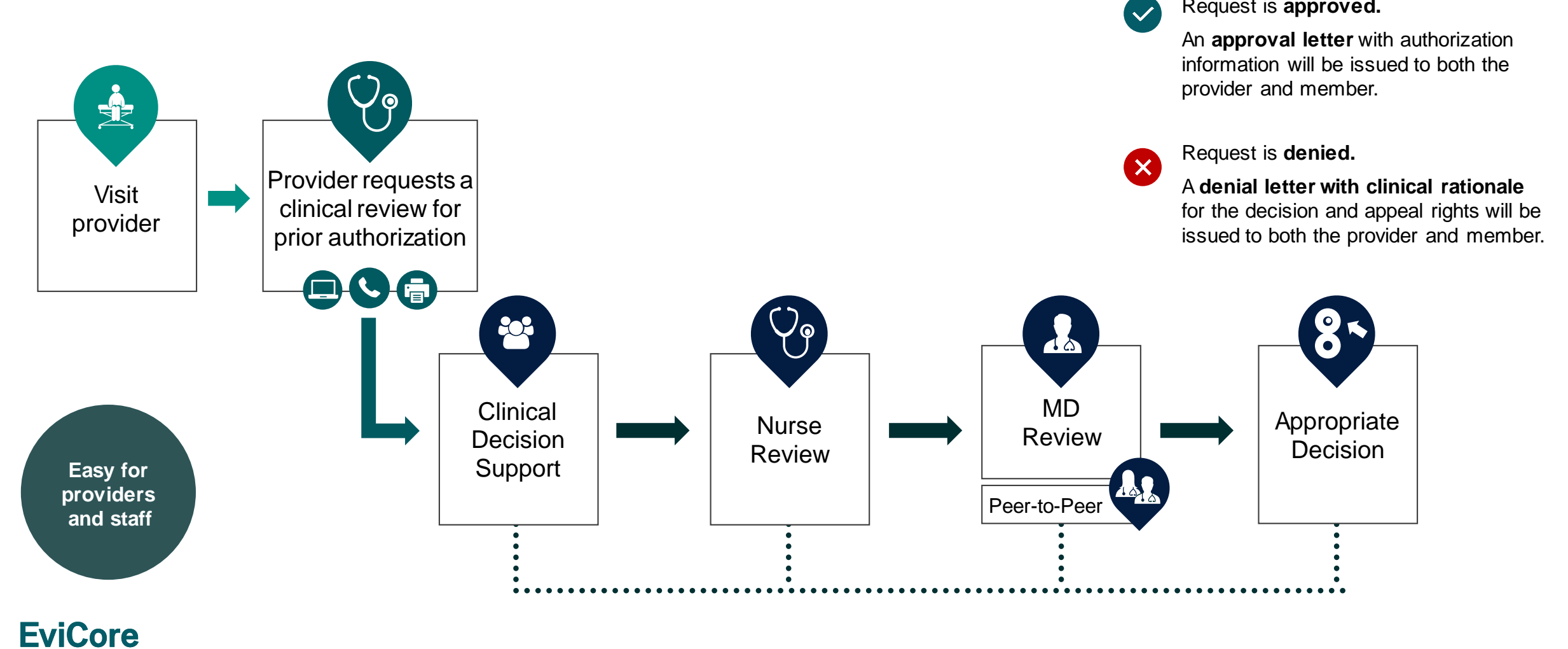

Request is approved.

**By EVERNORTH** 

© 2025 eviCore healthcare. All Rights Reserved. This presentation contains Confidential and Proprietary information. Use and distribution limited solely to authorized personnel

## Necessary Information for Prior Authorization | Radiation Oncology

To obtain prior authorization on the very first submission, the provider submitting the request will need to gather information within four categories:

#### Member

- Health Plan ID
- Member name
- Date of birth (DOB)

#### **Rendering Facility**

- · Facility name
- Address

EviCore

- National provider identifier (NPI)
- Tax identification number (TIN)
- Phone & fax number

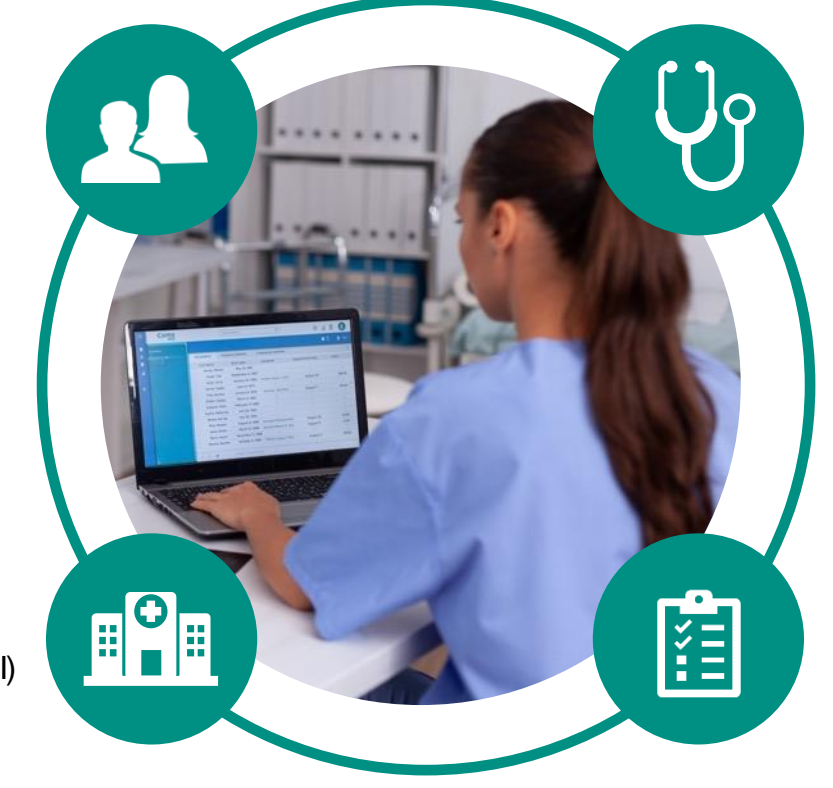

#### **Referring (Ordering) Physician**

- Physician name
- National provider identifier (NPI)
- Phone & fax number

#### **Supporting Clinical**

- Pertinent clinical information to substantiate medical necessity for the requested service
- CPT/HCPCS Code(s)
- Diagnosis Code(s)
- Previous test results

## **Clinical Information Needed**

## If clinical information is needed, please be able to supply the following information:

- Patient's clinical presentation.
- Diagnosis Codes.
- Type and duration of treatments performed to date for the diagnosis
- Disease-Specific Clinical Information:
  - Primary site of treatment (e.g. Breast Cancer, Prostate Cancer)
  - Diagnosis at onset
  - Stage of disease
  - Clinical presentation
  - Histopathology
  - Comorbidities
  - Patient risk factors
  - Performance status
  - Genetic alterations
  - Line of treatment

EviCore By EVERNORTH

#### Specific to Radiation Oncology:

- Treatment plan: technique, phases, number of treatment sessions
- Radiation Oncology consultation note
- Treatment comparative plans

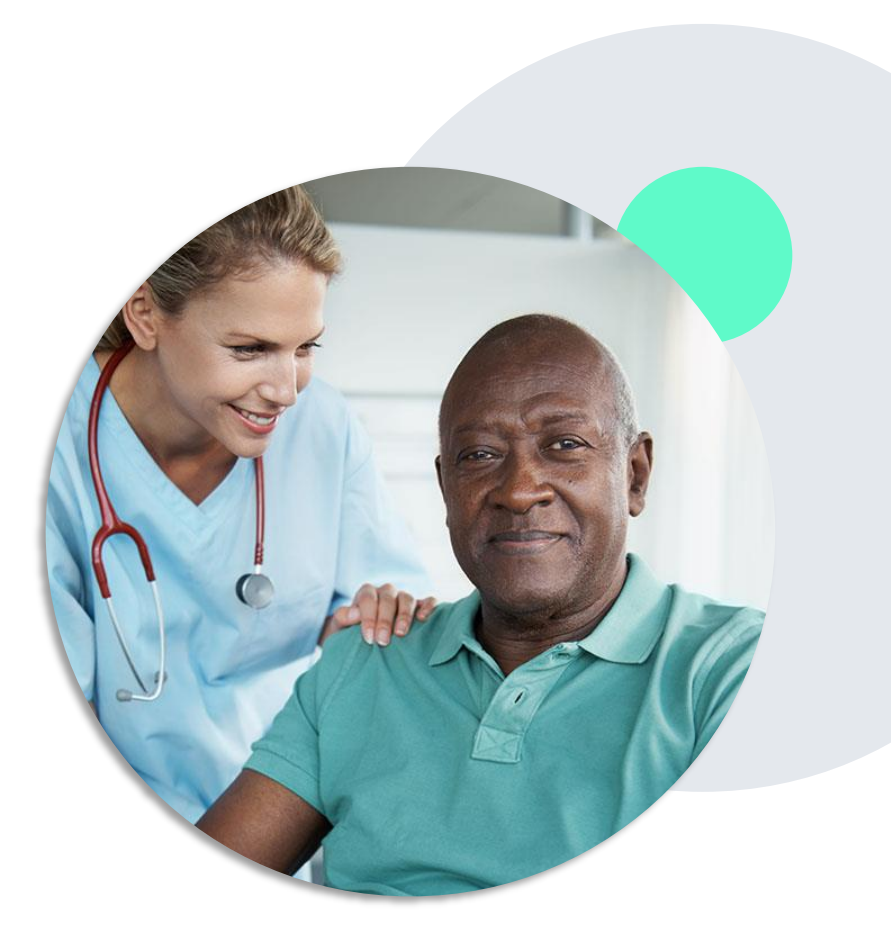

#### Insufficient Clinical | Additional Documentation Needed

If during case build all required pieces of documentation are not received, or are insufficient for EviCore to reach a determination, the following will occur:

A hold letter will be faxed to the requesting provider requesting additional documentation.

The provider must submit the additional information to EviCore.

EviCore will review the additional documentation and reach a determination.

The hold letter will inform the provider about what clinical information is needed as well as the **date by which it is needed**. Requested information must be received within the timeframe as specified in the hold letter, or EviCore will render a determination based on the original submission. Determination notifications will be sent.

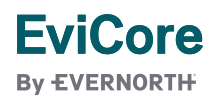

## **Providing Additional Information**

#### I've received a request for additional clinical information. What's next? There are three ways to supply the requested information to EviCore for review:

- EviCore will notify providers telephonically and in writing before a denial decision is issued on Medicare cases.
  - Additional clinical information must be submitted to EviCore prior to the due date referenced in the request.
- Additional clinical information should be submitted to EviCore for consideration per the instructions received, clinical can be faxed to 844-324-7001 or uploaded directly into the case via the provider portal at <u>www.EviCore.com</u>.
- Alternatively, providers can choose to request a Pre-Decision Clinical Consultation instead of submitting additional clinical information. This consultation can be requested via the EviCore website (see the end of this presentation for instructions).
  - The Pre-Decision Clinical Consultation must occur prior to the due date referenced in the request.
- If the additional clinical information is faxed/uploaded, that clinical is what is used for the review and determination. The case is
   <u>not</u> held further for a Pre-Decision Clinical Consultation, even if the due date has not yet lapsed.
- Once the determination is made, notifications will go out to the provider and member, and status will be available on <u>www.EviCore.com</u>.

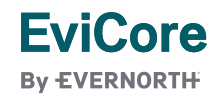

Prior Authorization Outcomes, Special Considerations & Post-Decision Options

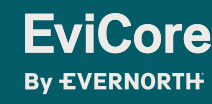

© 2025 eviCore healthcare. All Rights Reserved. This presentation contains Confidential and Proprietary information. Use and distribution limited solely to authorized personnel

#### **Prior Authorization Outcomes**

#### **Approvals and Denials**

#### **Approved Requests**

• Authorizations are valid for **three (3) months** from the date of approval.

#### **Denied Requests**

EviCore By EVERNORTH

- Communication of the denial determination and rationale.
- Letter contains reconsideration options based on the members health plan and line of business.
- Instructions on how to request a Clinical Consultation (Peer-to-Peer).

#### Authorization Letter

- The letter will be faxed to the ordering provider.
- The member will receive the letter by mail.
- Approval information can be printed on demand from the EviCore portal.

#### **Denial Letter**

- The letter will be faxed to the ordering provider.
- The member will receive the letter in the mail.
- The letter will contain the denial rationale and reconsideration options and instructions.

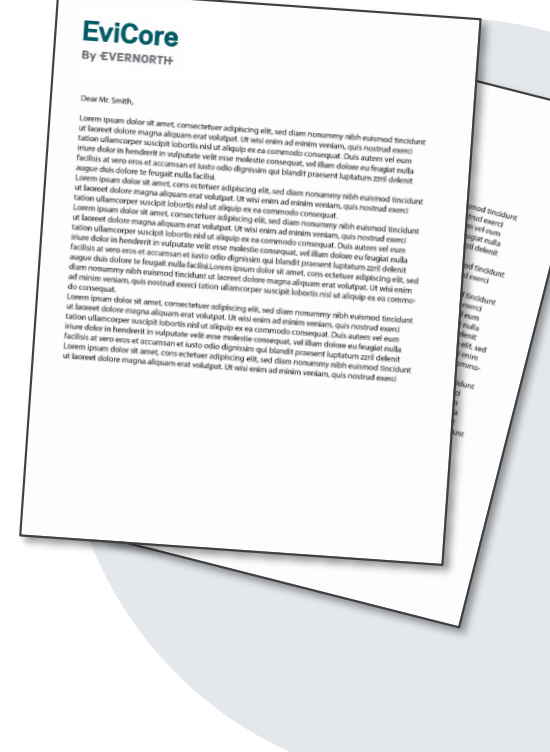

## Post-Decision Options | Medicaid Members

#### My case has been denied. What's next?

Your determination letter is the best immediate source of information to assess what options exist on a case that has been denied.

You may also call EviCore at **855-252-1117** to speak with an agent who can provide available option(s) and instruction on how to proceed.

Alternatively, select "All Post Decisions" under the authorization lookup function on **EviCore.com** to see available options.

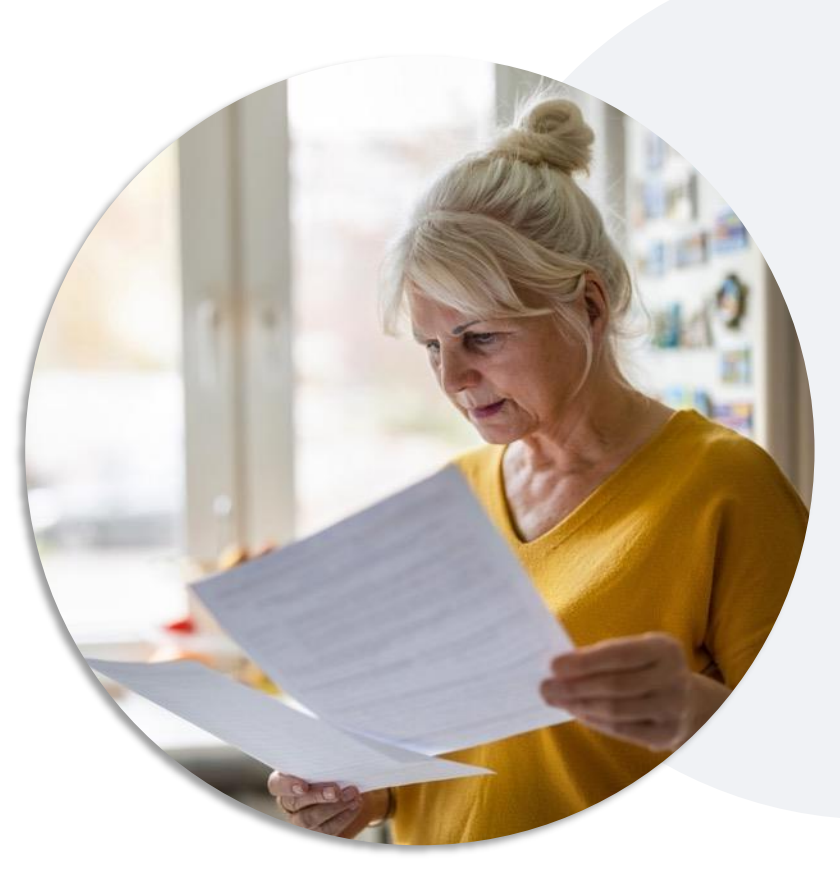

#### Reconsiderations

EviCore By EVERNORTH

- Reconsiderations must be requested within 30 calendar days of the determination date.
- Reconsiderations can be requested in writing or verbally via a Clinical Consultation with an EviCore physician.

#### **Appeals**

- EviCore will process first-level appeals.
- Appeal requests must be submitted to EviCore within **180 calendar days** from the initial determination date.
- A written notice of the appeal decision will be mailed to the member and faxed to the ordering provider.

## **Special Circumstances**

#### **Retrospective (Retro) Authorization Requests**

- Must be submitted within 14 calendar days from the date of services.
- Retro requests submitted beyond this timeframe will be administratively denied.
- Reviewed for **clinical urgency** and medical necessity.
- Retro requests are processed within 30 days calendar days.
- When authorized, the start date will be the submitted date of service.

#### **Urgent Prior Authorization Requests**

- EviCore uses the NCQA/URAC definition of urgent: when a delay in decision-making may seriously jeopardize the life or health of the member.
- Can be initiated on provider portal or by phone.
- Urgent cases are typically reviewed within 24 to 72 hours.

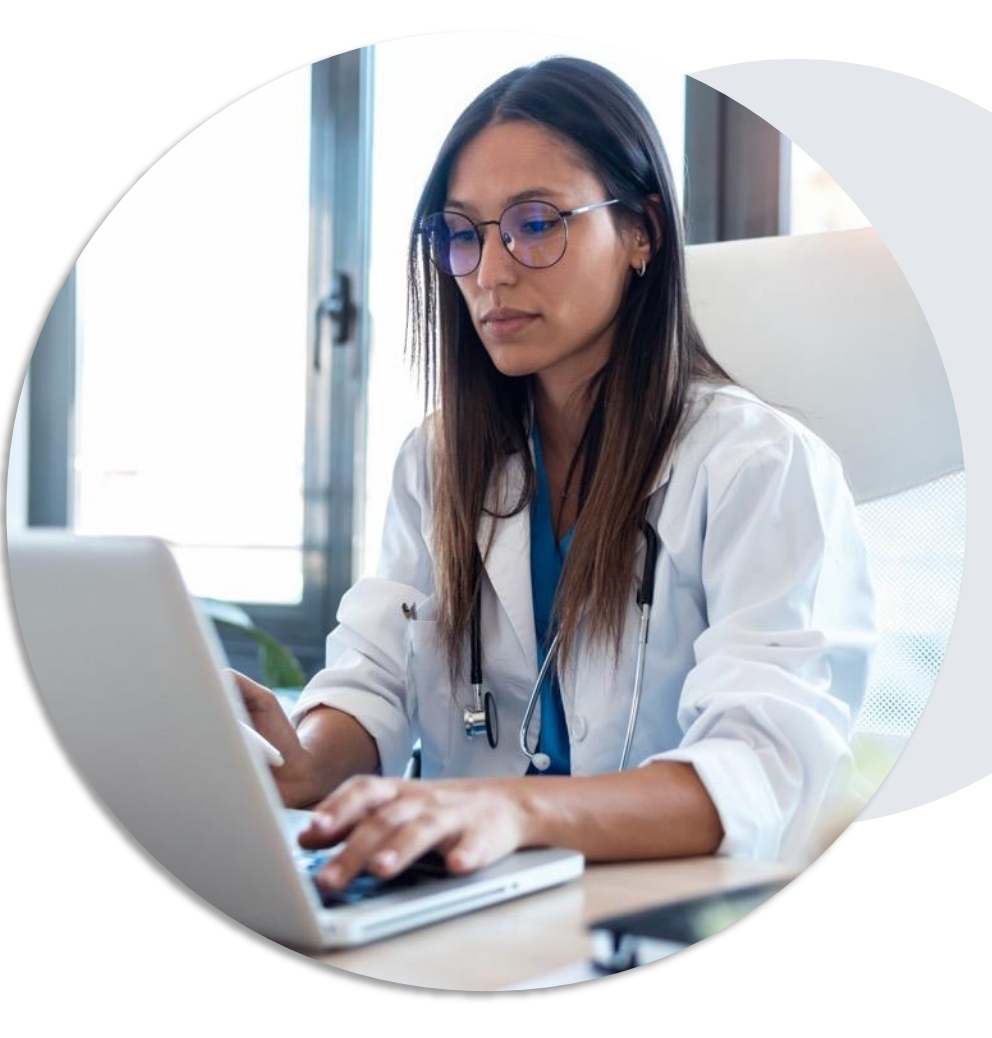

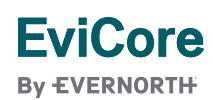

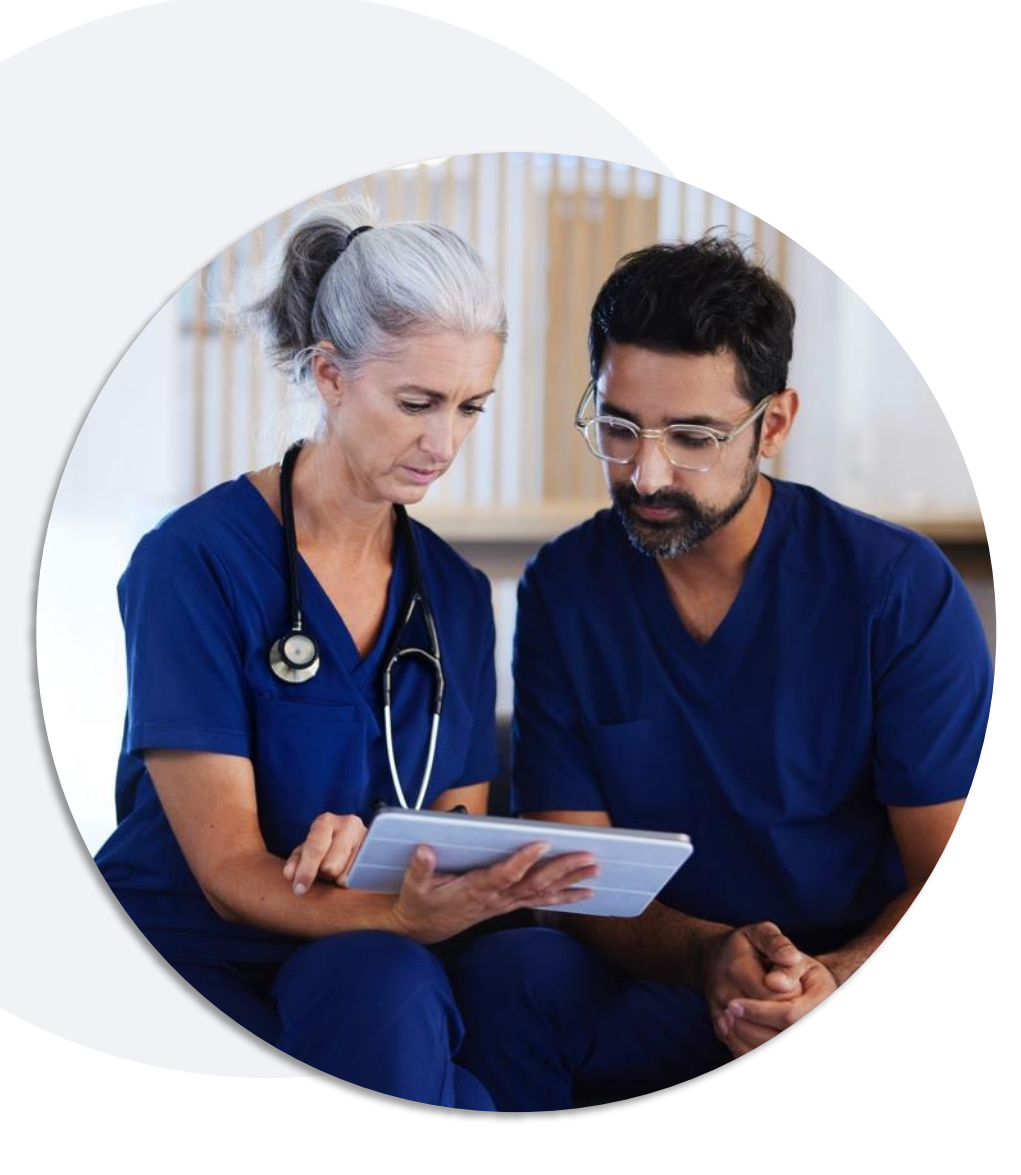

## **Special Circumstances |** Alternative Recommendations

An alternative treatment plan recommendation may be offered based on EviCore's evidence-based clinical guidelines.

When this occurs, the ordering provider can accept the alternative recommendation by building a new case.

Providers must contact EviCore to accept the alternative recommendation <u>before</u> the start of treatment.

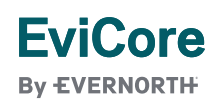

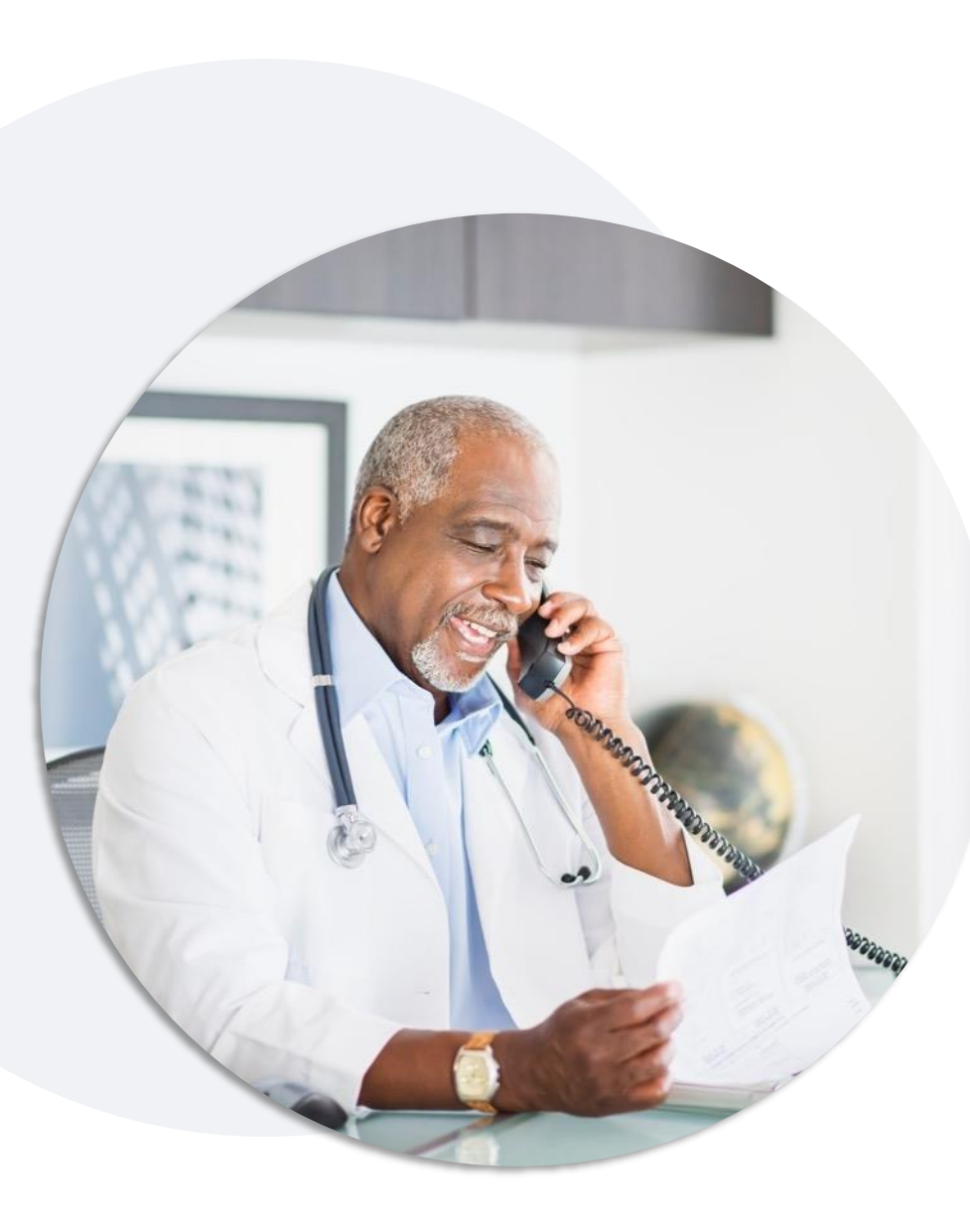

EviCore

## **Special Circumstances** | Authorization Updates

#### We understand treatment plans can sometimes change.

- If updates are needed for an existing authorization, providers should contact EviCore by phone.
- The following updates will require contacting EviCore:
  - Modification to the technique(s)
  - Addition of Image Guided Radiation Therapy (IGRT)
  - Additional treatment fractions or phases
  - Change to the cancer type (or non-cancerous) indicated during the case build process
  - Modification to the authorized timespan
- **Changes in treatment plan** will require another Medical Necessity review on a new authorization. If approved, the original case will be withdrawn.
- Claims payment may be impacted if these updates are not communicated to EviCore. The billed services should align with the requested and approved treatment plan.
- If the **authorization time span will not cover the entirety** of the **treatment**, EviCore should be notified before the impacted services are billed by the provider.

## **EviCore Provider Portal**

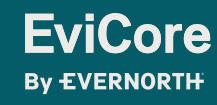

© 2025 eviCore healthcare. All Rights Reserved. This presentation contains Confidential and Proprietary information. Use and distribution limited solely to authorized personnel.

## EviCore Provider Portal | Access and Compatibility

#### Most providers are already saving time submitting clinical review requests online vs. telephone.

To access resources on the EviCore Provider Portal, visit EviCore.com/provider

Already a user? Log in with User ID & Password.

Don't have an account? Click Register Now.

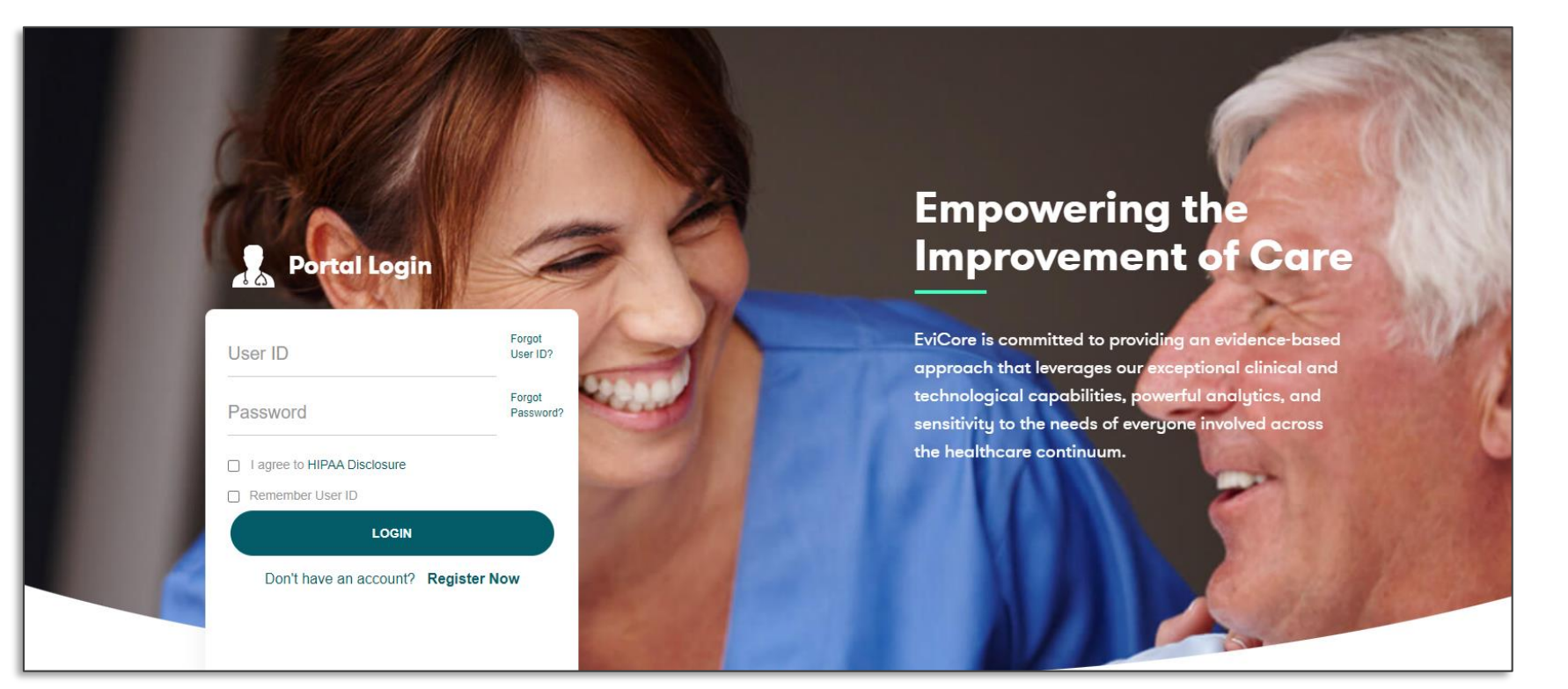

EviCore's website is compatible with **all web browsers**. If you experience issues, you may need to **disable pop-up blockers** to access the site.

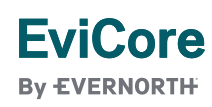

## **Creating an EviCore Provider Portal Account**

- Select CareCore National as the Default Portal.
- Complete the User Information section in full and Submit Registration.
- You will immediately be sent an email with a link to create a password.
   Once you have created a password, you will be redirected to the login page.

| vicore                         |                                                                             |                                                                  |                |  |  |  |  |  |  |
|--------------------------------|-----------------------------------------------------------------------------|------------------------------------------------------------------|----------------|--|--|--|--|--|--|
| EVERNORTH                      |                                                                             |                                                                  |                |  |  |  |  |  |  |
|                                |                                                                             |                                                                  |                |  |  |  |  |  |  |
|                                |                                                                             |                                                                  |                |  |  |  |  |  |  |
| Please select the Portal that  | is listed in your provider training material. This selection determines the | primary portal that you will using to submit cases over the web. |                |  |  |  |  |  |  |
| Default Portal*:               | Select V                                                                    |                                                                  |                |  |  |  |  |  |  |
|                                | Select                                                                      |                                                                  |                |  |  |  |  |  |  |
| User Information               | CareCore National<br>Medsolations                                           |                                                                  |                |  |  |  |  |  |  |
| All Pre-Authorization notifica | tions will be sent to the fax number and email address provided below. P    | lease make sure you provide valid information.                   |                |  |  |  |  |  |  |
| User Name*:                    |                                                                             | Address*:                                                        |                |  |  |  |  |  |  |
| En alte                        |                                                                             |                                                                  |                |  |  |  |  |  |  |
| Email":                        |                                                                             |                                                                  |                |  |  |  |  |  |  |
| Confirm Email*:                |                                                                             | City*:                                                           |                |  |  |  |  |  |  |
| First Name*:                   |                                                                             | State*:                                                          | Select V Zip*: |  |  |  |  |  |  |
|                                |                                                                             | Office Name                                                      |                |  |  |  |  |  |  |

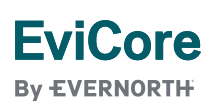

## **Setting Up Multi-Factor Authentication (MFA)**

## To safeguard your patients' private health information (PHI), we have implemented a multi-factor authentication (MFA) process.

- After you log in, you will be prompted to register your device for MFA.
- Choose which authentication method you prefer: Email or SMS. Then, enter your email address or mobile phone number.
- Once you select **Send PIN**, a 6-digit pin will be generated and sent to your chosen device.
- After entering the provided PIN in the portal display, you will successfully be authenticated and logged in.

| Register Email Address<br>example@evicore.com<br>Only one device (Email or SMS) is currently allowed.<br>Econd PIN<br>Please enter PIN sent to your Email<br>Address | Email O SMS                                       |     |
|----------------------------------------------------------------------------------------------------|---------------------------------------------------|-----|
| example@evicore.com<br>Only one device (Email or SMS) is currently allowed.<br>Econd PIN<br>Please enter PIN sent to your Email<br>Address                           | Register Email Address                            |     |
| Only one device (Email or SMS) is currently allowed.                                                                                                    | example@evicore.com                               |     |
| Soud PIN<br>Please enter PIN sent to your Email<br>Address                                                                                                    | Only one device (Email or SMS) is currently allow | ed. |
| Please enter PIN sent to your Email<br>Address                                                                                                    |                                                   |     |
| PIN                                                                                                    | Please enter PIN sent to your Email<br>Address    |     |
|                                                                                                    | PIN                                               |     |
|                                                                                                    |                                                   |     |

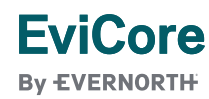

## Welcome Screen | Adding Providers to Registration

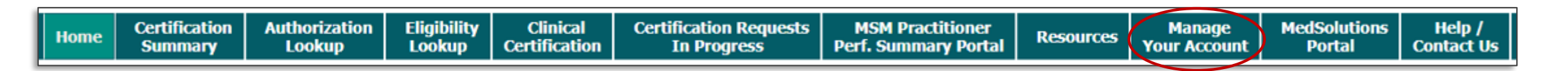

- Providers can be added to your account prior to case submission.
- Click the Manage Your Account tab to add providers to the web registration.

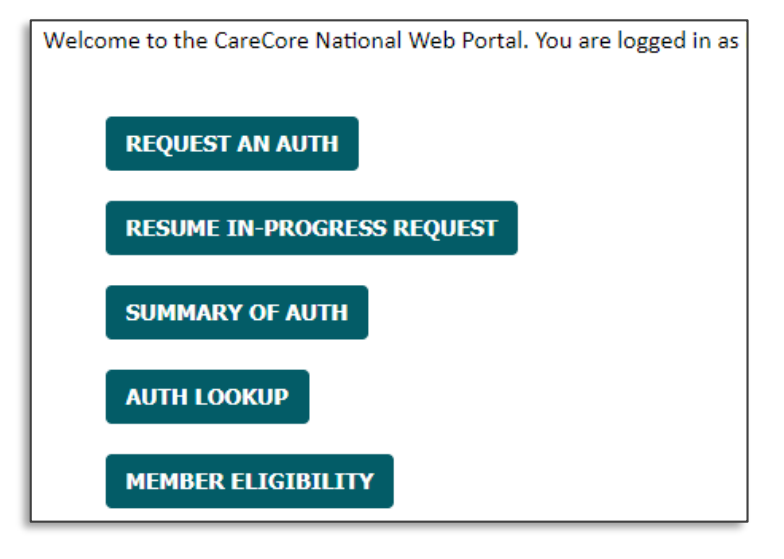

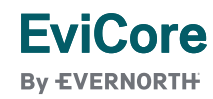

| HomeCertification<br>SummaryAuthorization<br>LookupEligibility<br>LookupClinical<br>CertificationCertification Requests<br>In Progress | MSM Practitioner               | Manage       | MedSolutions | Help /     |
|----------------------------------------------------------------------------------------------------|--------------------------------|--------------|--------------|------------|
|                                                                                                    | Perf. Summary Portal Resources | Your Account | Portal       | Contact Us |

| Manage Your Account                |                 |              |
|------------------------------------|-----------------|--------------|
| Office Name:<br>Address:           | CHANGE PASSWORD | EDIT ACCOUNT |
| Primary Contact:<br>Email Address: |                 |              |
| Click Column Headings to Sort      |                 |              |
| No providers on file               |                 |              |
| CANCEL                             |                 |              |

Click the Add Provider button.

## EviCore

© 2025 eviCore healthcare. All Rights Reserved. This presentation contains Confidential and Proprietary information. Use and distribution limited solely to authorized personnel.

| Home | Certification<br>Summary | Authorization<br>Lookup | Eligibility<br>Lookup | Clinical<br>Certification | Certification Requests<br>In Progress | MSM Practitioner<br>Perf. Summary Portal | Resources | Manage<br>Your Account | MedSolutions<br>Portal | Help /<br>Contact Us |
|------|--------------------------|-------------------------|-----------------------|---------------------------|---------------------------------------|------------------------------------------|-----------|------------------------|------------------------|----------------------|
|      |                          |                         |                       |                           |                                       |                                          |           |                        |                        |                      |

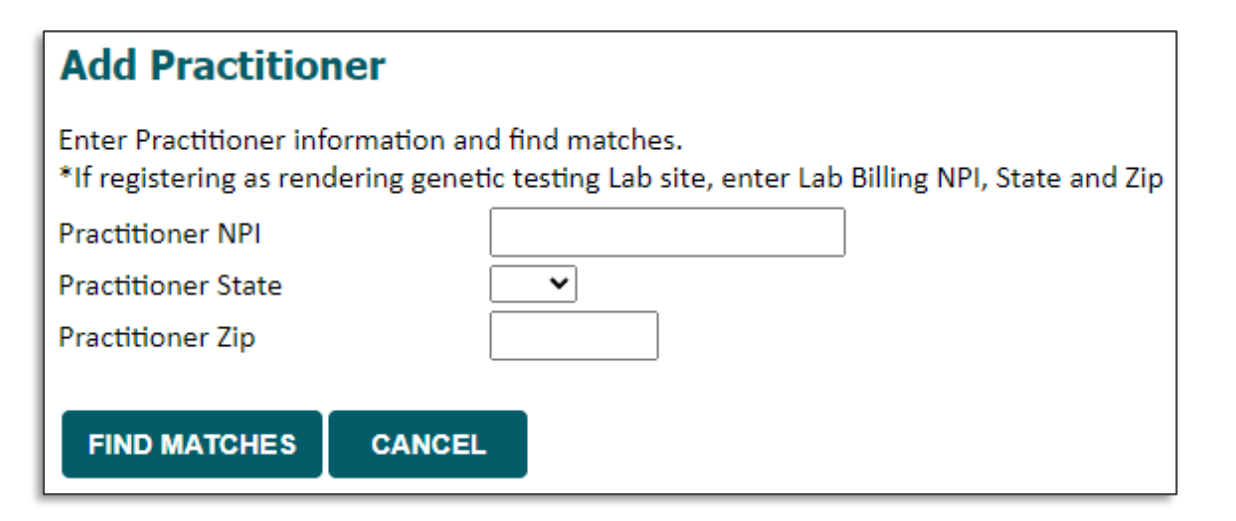

- Enter the Provider's **NPI**, **state**, and zip **code** to search for the provider record.
- Once entered, click Find Matches.
- Multiple providers can be added to your account.

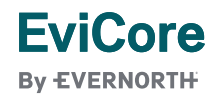

| HomeCertification<br>SummaryAuthorization<br>LookupEligibility<br>LookupClinical<br>CertificationCertification Request<br>In Progress | MSM Practitioner               | Manage MedSolutions | Help /     |
|----------------------------------------------------------------------------------------------------|--------------------------------|---------------------|------------|
|                                                                                                    | Perf. Summary Portal Resources | Your Account Portal | Contact Us |

| Add Practitioner                  |                          |                     |                    |        |       |                    |                |  |
|-----------------------------------|--------------------------|---------------------|--------------------|--------|-------|--------------------|----------------|--|
| This following<br>would like to r | practitione<br>register? | record(s) were four | nd to match the re | equest | ed NP | I. Is this the pra | actitioner you |  |
| Practitioner<br>Name              | NPI                      | Address             | City               | State  | Zip   | Phone              | Fax            |  |
|                                   |                          |                     | ·                  |        |       | ,                  |                |  |
| ADD THIS P                        | RACTITION                |                     |                    |        |       |                    |                |  |

• Select the matching record based upon your search criteria.

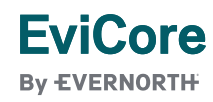

© 2025 eviCore healthcare. All Rights Reserved. This presentation contains Confidential and Proprietary information. Use and distribution limited solely to authorized personnel.

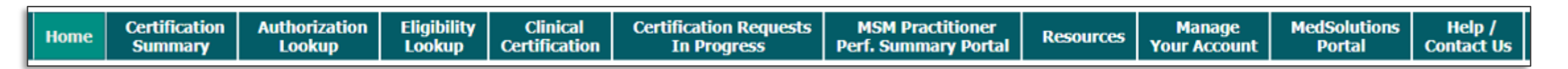

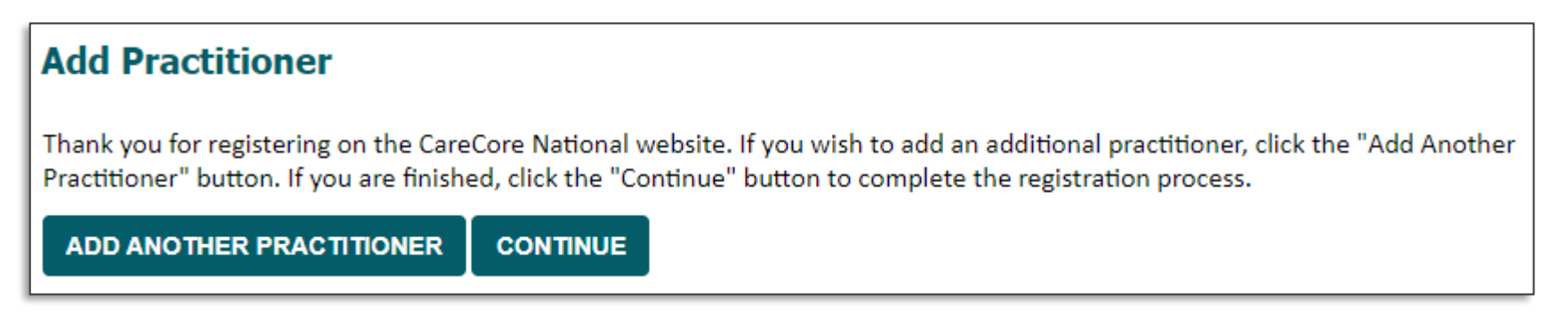

- Once you have selected a practitioner, your registration will be completed and ready for building a case.
- You can click on Add Another Practitioner to add another provider to your account or click Continue.

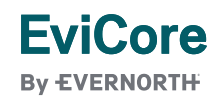

# Case Submission: Radiation Oncology

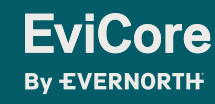

© 2025 eviCore healthcare. All Rights Reserved. This presentation contains Confidential and Proprietary information. Use and distribution limited solely to authorized personnel.

## **Initiating a Case**

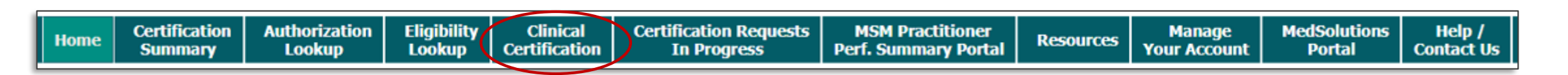

 To initiate a prior authorization request via the EviCore portal, select Request an Auth or Clinical Certification.

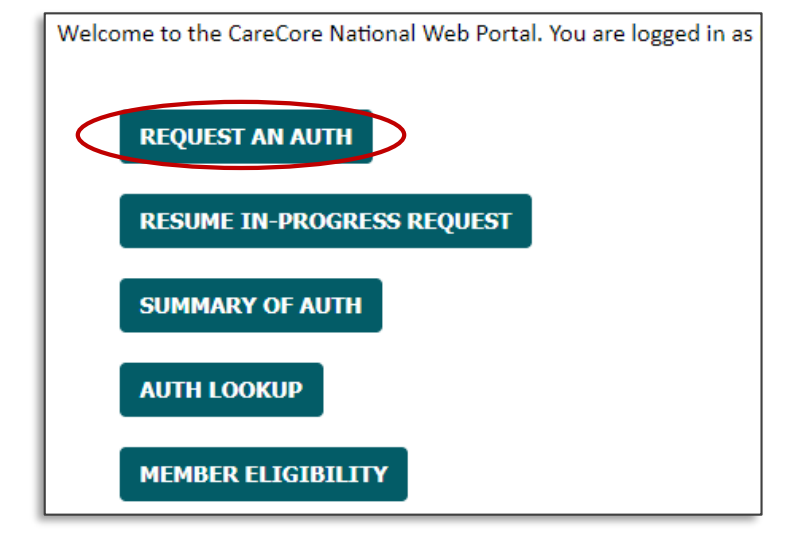

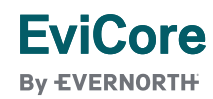

## **Select a Program**

EviCore By EVERNORTH

| Home | Certification<br>Summary | Authorization<br>Lookup | Eligibility<br>Lookup | Clinical<br>Certification | Certification Requests<br>In Progress | MSM Practitioner<br>Perf. Summary Portal | Resources | Manage<br>Your Account | MedSolutions<br>Portal | Help /<br>Contact Us |
|------|--------------------------|-------------------------|-----------------------|---------------------------|---------------------------------------|------------------------------------------|-----------|------------------------|------------------------|----------------------|
|      |                          |                         |                       |                           |                                       |                                          |           |                        |                        |                      |

| Request an Authorization                                           | <ul> <li>Select Radiation Therapy Management Program (RTMP)<br/>from the program list and continue</li> </ul> |
|--------------------------------------------------------------------|----------------------------------------------------------------------------------------------------|
| To begin, please select a program below:                           | nom the program list and continue.                                                                            |
| <ul> <li>Durable Medical Equipment(DME)</li> </ul>                 |                                                                                                    |
| <ul> <li>Evicore Medical Oncology Pathways</li> </ul>              |                                                                                                    |
| <ul> <li>Gastroenterology</li> </ul>                               |                                                                                                    |
| <ul> <li>Lab Management Program</li> </ul>                         |                                                                                                    |
| <ul> <li>Medical Specialty Drugs</li> </ul>                        |                                                                                                    |
| <ul> <li>Musculoskeletal Management</li> </ul>                     |                                                                                                    |
| <ul> <li>Pharmacy Drugs (Express Scripts Coverage)</li> </ul>      |                                                                                                    |
| Radiation Therapy Management Program (RTMP)                        |                                                                                                    |
| <ul> <li>Radiology and Cardiology/Vascular Intervention</li> </ul> |                                                                                                    |
| <ul> <li>Sleep Management</li> </ul>                               |                                                                                                    |
|                                                                    |                                                                                                    |
| CONTINUE                                                           |                                                                                                    |
| Click here for help                                                |                                                                                                    |

© 2025 eviCore healthcare. All Rights Reserved. This presentation contains Confidential and Proprietary information. Use and distribution limited solely to authorized personnel.

## **Select Provider**

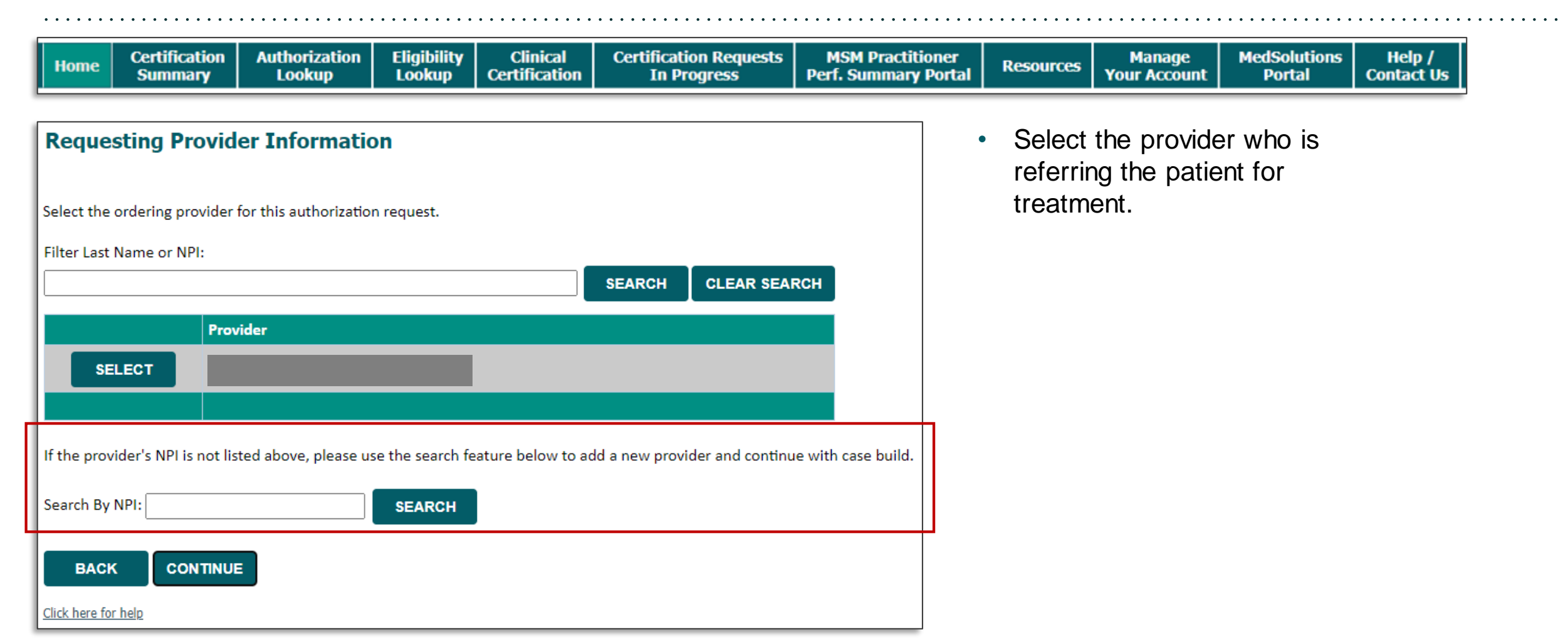

#### EviCore By EVERNORTH

© 2025 eviCore healthcare. All Rights Reserved. This presentation contains Confidential and Proprietary information. Use and distribution limited solely to authorized personnel.

#### **Select Health Plan**

| Home | Certification<br>Summary | Authorization<br>Lookup | Eligibility<br>Lookup | Clinical<br>Certification | Certification Requests<br>In Progress | MSM Practitioner<br>Perf. Summary Portal | Resources | Manage<br>Your Account | MedSolutions<br>Portal | Help /<br>Contact Us |
|------|--------------------------|-------------------------|-----------------------|---------------------------|---------------------------------------|------------------------------------------|-----------|------------------------|------------------------|----------------------|
|      |                          |                         | -                     |                           |                                       | -                                        |           |                        |                        |                      |

| Choose Yo                   | our Insurer        |                        |  |  |  |  |
|-----------------------------|--------------------|------------------------|--|--|--|--|
| Requesting Provider:        |                    |                        |  |  |  |  |
| Please select th            | e insurer for this | authorization request. |  |  |  |  |
| Please Select a Health Plan |                    |                        |  |  |  |  |
|                             |                    |                        |  |  |  |  |
| BACK                        | CONTINUE           |                        |  |  |  |  |
| Click here for help         |                    |                        |  |  |  |  |

- If you need to switch insurers, select the appropriate health plan for the request from the dropdown menu.
- Another drop down will appear to select the appropriate address for the **provider**.
- Click CONTINUE.

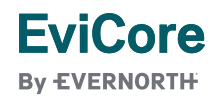

## **Enter Contact Information**

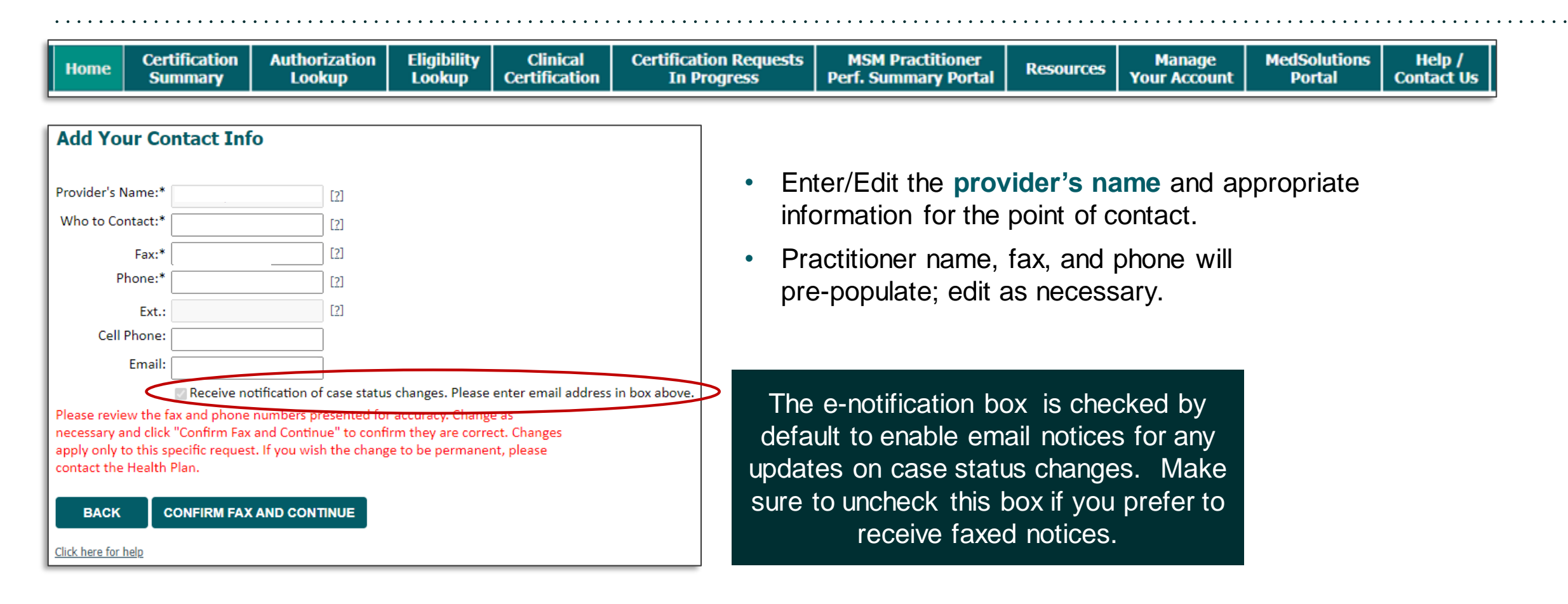

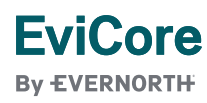

© 2025 eviCore healthcare. All Rights Reserved. This presentation contains Confidential and Proprietary information. Use and distribution limited solely to authorized personnel

## **Clinical Certification Request**

| Hom | e Certification<br>Summary | Authorization<br>Lookup | Eligibility<br>Lookup | Clinical<br>Certification | Certification Requests<br>In Progress | MSM Practitioner<br>Perf. Summary Portal | Resources | Manage<br>Your Account | MedSolutions<br>Portal | Help /<br>Contact Us |
|-----|----------------------------|-------------------------|-----------------------|---------------------------|---------------------------------------|------------------------------------------|-----------|------------------------|------------------------|----------------------|
|     |                            |                         |                       |                           |                                       |                                          |           |                        |                        | ·                    |

| <ul> <li>OHas the patient received to</li> <li>ONo</li> </ul> | heir first dose of   | radiati  | on treatment?      |                                      |                                      |
|---------------------------------------------------------------|----------------------|----------|--------------------|--------------------------------------|--------------------------------------|
| On what date did the patien                                   | t receive their firs | t dose o | of radiation treat | ment for this epi                    | sode (MM/DD/20YY)?                   |
|                                                               |                      |          |                    | - Request                            | ed Service + Diagno                  |
| Patient Eligibility Loo                                       | kup                  |          |                    | This procedur<br>Radiation Th        | e will be performed on <b>series</b> |
| Patient ID:*                                                  |                      |          |                    | Select a Pro                         | cedure by CPT Code[?] or Desc        |
| Date Of Birth:*                                               | MM/DD/YYYY           |          |                    | RCADRE                               | r procedure code or type of su       |
| Patient Last Name Only:*                                      |                      | [?]      |                    | RCANAL<br>RCBILE<br>RCBLAD<br>RCBONE |                                      |
|                                                               |                      |          |                    | RCBRAI<br>RCBREA<br>RCCERV<br>RCCNSL | ry Diagnosis Code (Lookup b          |
|                                                               |                      |          |                    | RCCNSN                               | diagnosis code? Please follow the    |

- sis CHANGE iption[?]  $\sim$ ervice? Click here y Code or Description) se steps RCENDO RCESOP dary Diagnosis Code (Lookup by Code or Description) RCGACA RCGALL psis is optional for Radiation Therapy RCHDKL LOOKUP RCHENE RCHEPA
- You will be asked the expected treatment start date, the date of the member's initial radiation therapy treatment. The case will be backdated to cover simulation and treatment planning.
- You will then be asked to enter the member information (patient ID number, date of birth and last name), click Eligibility Lookup and verify the member.
- Next, select the cancer type/body part being treated (RC code) and diagnosis code associated with the member's cancer type

## Clinical Certification Request | Service Selection

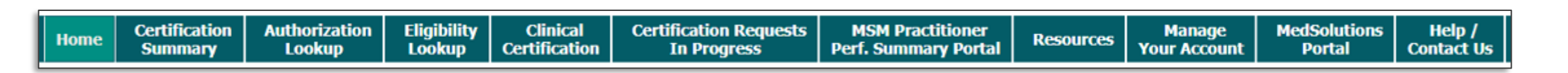

| Requested Service + Diagnosis   |                             |  |  |  |
|---------------------------------|-----------------------------|--|--|--|
| Confirm your service select     | ion.                        |  |  |  |
| Treatment Start:                | 7/2/2020                    |  |  |  |
| CPT Code:                       | RCADRE                      |  |  |  |
| Description:                    | ADRENAL CANCER              |  |  |  |
| Primary Diagnosis Code:         | C17.2                       |  |  |  |
| Primary Diagnosis:              | Malignant neoplasm of ileum |  |  |  |
| Secondary Diagnosis Code        | ::                          |  |  |  |
| Secondary Diagnosis:            |                             |  |  |  |
| Change Procedure or Primary Dia | agnosis                     |  |  |  |
| Change Secondary Diagnosis      |                             |  |  |  |
|                                 |                             |  |  |  |
| BACK CONTINU                    | JE                          |  |  |  |
| Click here for help             |                             |  |  |  |

- Confirm that the correct cancer type and diagnoses have been selected
- Edit any information if needed by selecting Change Procedure or Primary Diagnosis.
- Click **CONTINUE** to confirm your selection.

## Clinical Certification Request | Site Selection

| Home                                        | Certification<br>Summary                                           | Authorization<br>Lookup                             | Eligibility<br>Lookup | Clinical<br>Certification | Certification Requests<br>In Progress | MSM Practitioner<br>Perf. Summary Portal | Resources            | Manage<br>Your Account                               | MedSolutions<br>Portal | Help /<br>Contact Us   |
|---------------------------------------------|--------------------------------------------------------------------|-----------------------------------------------------|-----------------------|---------------------------|---------------------------------------|------------------------------------------|----------------------|------------------------------------------------------|------------------------|------------------------|
| Add Site                                    | e of Service                                                       |                                                     |                       |                           |                                       |                                          |                      |                                                      |                        |                        |
| Specific Sit<br>Use the fie<br>you the site | <b>te Search</b><br>elds below to search f<br>e names that most cl | or specific sites. For be<br>osely match your entry | st results, search    | by NPI or TIN. Other      | search options are by name plus       | s zip or name plus city. You may s       | earch a partial site | e name by entering so                                | ome portion of the nar | ne and we will provide |
| NPI:<br>TIN:                                |                                                                    | Zip (<br>City                                       | Code:<br>:            |                           |                                       | Site Name:                               |                      | <ul> <li>Exact match</li> <li>Starts with</li> </ul> |                        |                        |
|                                             |                                                                    |                                                     |                       |                           |                                       |                                          |                      | © W.                                                 |                        |                        |

- Search for the **site of service** where the procedure will be performed (for best results, search with NPI, TIN, **or** zip code).
- Select the specific site where the procedure will be performed.

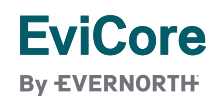

© 2025 eviCore healthcare. All Rights Reserved. This presentation contains Confidential and Proprietary information. Use and distribution limited solely to authorized personnel

## **Clinical Certification Request** | Clinical Certification

# Proceed to Clinical Information You are about to enter the clinical information collection phase of the authorization process. Once you have clicked "CONFIRM AND CONTINUE," you will not be able to edit the Provider, Patient, or Service information entered in the previous steps. Please be sure that all this data has been entered correctly before continuing. In order to ensure prompt attention to your online request, be sure to complete the clinical review before exiting the system. Even if you will be submitting additional information at a later time, please continue through the final summary page. Failure to formally submit your full request will cause the record to expire with no additional correspondence from eviCore. In acknowledge that the clinical information I am about to submit for this authorization request is accurate and specific to this member, and that all information will be provided for this request. BACK CONFIRM AND CONTINUE

- Verify that all information is entered and correct.
- Check the acknowledgement statement.
- Once you enter the clinical collection phase of the process, the answers to the clinical questions will not save unless the case is completed.
- You will not have the opportunity to make changes after this point.

## Clinical Certification Request | Standard or Urgent Request

| Home | Certification<br>Summary | Authorization<br>Lookup | Eligibility<br>Lookup | Clinical<br>Certification | Certification Requests<br>In Progress | MSM Practitioner<br>Perf. Summary Portal | Resources | Manage<br>Your Account | MedSolutions<br>Portal | Help /<br>Contact Us |
|------|--------------------------|-------------------------|-----------------------|---------------------------|---------------------------------------|------------------------------------------|-----------|------------------------|------------------------|----------------------|
|      | Summary                  | соокар                  | соокар                | Certification             | III FIOGIC35                          | Peril Summary Portai                     |           | Tour Account           | Fortai                 | contact 05           |

| Urgency indicator<br>If the case you are submitting is found NOT to meet one of the two conditions below, your case will be processed as<br>a standard/routine, non Urgent request. If you have clinical information and this request meets the criteria for<br>urgent, please indicate below.<br>In order for eviCore to process this case as clinically urgent you must upload clinical documentation relevant to this<br>case. If you are unable to upload clinical documentation at this time contact eviCore to process this case as urgent.<br>Please indicate if any of the following criteria are true regarding urgency of this request : | Proceed to Clinical Information Is this case Routine/Standard? YES NO | <ul> <li>If the case is standard, select Yes.</li> <li>If your request is urgent, select No.</li> <li>When a request is submitted as urgent, you will be required to upload relevant clinical information</li> </ul> |
|----------------------------------------------------------------------------------------------------|-----------------------------------------------------------------------|----------------------------------------------------------------------------------------------------|
| Clinical Upload In order for eviCore to process this case as clinically urgent you must upload clinical documentation relevant to this case. If you are unable to upload clinical documentation at this time contact eviCore to process this case as urgent. Required Medical information checklist Browse for file to upload (max size 25MB, allowable extensions .DOC,.DOCX,.PDF,.PNG): Choose File No file chosen Choose File No file chosen                                                                                                    |                                                                       | <ul> <li>Upload up to FIVE documents.<br/>(.doc, .docx, or .pdf format; max 5MB size)</li> <li>Your case will only be considered<br/>urgent if there is a successful upload.</li> </ul>                              |
| Choose File No file chosen<br>Choose File No file chosen<br>Choose File No file chosen                                                                                                    |                                                                       |                                                                                                    |

#### EviCore By EVERNORTH

## Clinical Certification Request | Required Medical Information Checklist

| Home | Certification<br>Summary | Authorization<br>Lookup | Eligibility<br>Lookup | Clinical<br>Certification | Certification Requests<br>In Progress | MSM Practitioner<br>Perf. Summary Portal | Resources | Manage<br>Your Account | MedSolutions<br>Portal | Help /<br>Contact Us |
|------|--------------------------|-------------------------|-----------------------|---------------------------|---------------------------------------|------------------------------------------|-----------|------------------------|------------------------|----------------------|
|------|--------------------------|-------------------------|-----------------------|---------------------------|---------------------------------------|------------------------------------------|-----------|------------------------|------------------------|----------------------|

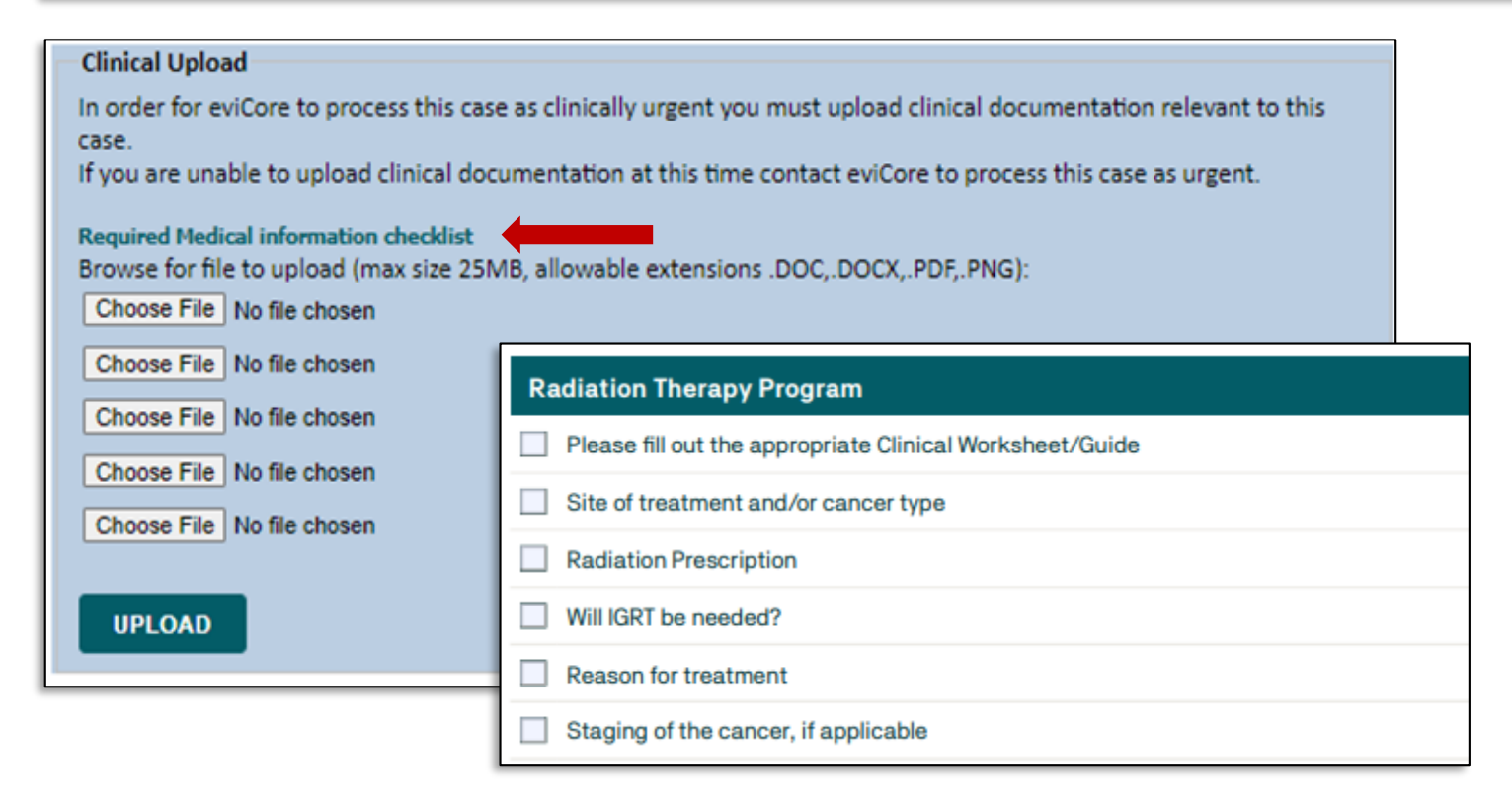

- Below the Clinical Upload description, select Required Medical Information Checklist.
- Once you open the document, search for the Radiation Therapy Program section to review the list of required medical information EviCore requires in order for the prior authorization request to meet medical necessity.
- Direct link to document: <u>Required Medical</u> <u>Information Check List.pdf (EviCore.com)</u>

## Clinical Certification Request | Proceed to Clinical Information

- Clinical Certification questions may populate based upon the information provided in previous questions.
- Clinical worksheets/CDS online documents located on <u>www.EviCore.com</u> can be used as a guide and will help prepare the requestor for the questions that are presented
- You can save your request and finish later if needed.

**Note:** You will have until the end of the day to complete the case.

- When logged in, you can resume a saved request by going to Certification Requests in Progress.
- Once the clinical questions have been answered, click the attestation and click Submit Case.

EviCore By EVERNORTH

| Does the patient have distant metast Yes O No   | ases (stage M1) (i.e. to brain, lung, liver, bone)?                                |
|-------------------------------------------------|------------------------------------------------------------------------------------|
| Where will treatment be directed?               |                                                                                    |
| $\bigcirc$ Bilateral breast (treated concurrent | y)                                                                                 |
| <ul> <li>Left breast</li> </ul>                 |                                                                                    |
| ○ Right breast                                  |                                                                                    |
| Will the patient receive concurrent cl          | nemotherapy?                                                                       |
| ○Yes ○No                                        |                                                                                    |
|                                                 |                                                                                    |
| What is the treatment intent?                   | What is the T stage?                                                               |
| ○ Pre-operative (neo-adjuvant)                  |                                                                                    |
| ○ Definitive (No surgery planned)               | What is the N stage?                                                               |
| $\bigcirc$ Post-operative (adjuvant)            |                                                                                    |
| $\bigcirc$ Palliative (for relief of symptoms)  |                                                                                    |
|                                                 | acknowledge that the clinical information submitted to support this authorization  |
|                                                 | request is accurate and specific to this member, and that all information has been |

#### © 2025 eviCore healthcare. All Rights Reserved. This presentation contains Confidential and Proprietary information. Use and distribution limited solely to authorized personnel.

## Clinical Certification Request | Criteria Met

| D    | г | 0 | T | c     | т | г | E |
|------|---|---|---|-------|---|---|---|
| - 15 | с | u |   | <br>- |   |   | L |
|      |   |   |   |       |   |   |   |

Phase 1: Complex isodose plan25 Fractions (treatment sessions) Phase 2: Electrons/Photons5 Fractions (treatment sessions)

| APPROVED<br>Phase 1: Complex isodose<br>DENIED                                                                            | olan25 Fractions (treatment sessions) Phase 2: Electrons/Photons5 Fractions (treatment sessions) As Me                                                                                                    | dically Necessary: Special ra                        | adiation dosim                        | etry (8 x 77331)                            |
|----------------------------------------------------------------------------------------------------|----------------------------------------------------------------------------------------------------|------------------------------------------------------|---------------------------------------|---------------------------------------------|
| DENIAL RATIONALE                                                                                                    |                                                                                                    |                                                      |                                       |                                             |
| Provider Name:<br>Provider Address:                                                                                       | IRE INCOME. UNDERWOODEN<br>REE IN TABLE ID<br>UNDERVICE, IL 2000                                                                                                    | Co<br>Pi<br>Fa                                       | ontact:<br>hone Number:<br>ax Number: |                                             |
| Patient Name:<br>Insurance Carrier:                                                                                       | MALLON HARLE                                                                                                    | Pa                                                   | atient Id:                            | 10070400                                    |
| Site Name:<br>Site Address:                                                                                               | ALTERNAL LANDER ALTERNAL<br>LANDER & TORNEL AND ALTERNAL<br>LANDER LA TORNEL AND                                                                                                    | Si                                                   | ite ID:                               | 80.770                                      |
| Primary Diagnosis Code:<br>Secondary Diagnosis Code:                                                                      | R68.89                                                                                                    | D                                                    | escription:<br>escription:            | Other general symptoms and signs            |
| Date of Service:<br>CPT Code:<br>Authorization Number:<br>Review Date:<br>Expiration Date:<br>Status:                     | 6/1/2020<br>RCBREA<br>5/20/2020 10:41:09 AM<br>11/16/2020<br>REQUESTED<br>Phase 1: Complex isodose plan25 Fractions (treatment sessions) Phase 2: Electrons/Photons5 Fractions (treatment<br>APPROVED<br>Phase 1: Complex isodose plan25 Fractions (treatment sessions) Phase 2: Electrons/Photons5 Fractions (treatment<br>DENIED<br>DENIAL RATIONALE | D<br>t sessions)<br>t sessions) As Medically Necessa | escription:<br>ary: Special radiat    | Breast Cancer<br>tion dosimetry (8 x 77331) |
| REQUESTED<br>Phase 1: Complex isodose plan25<br>APPROVED<br>Phase 1: Complex isodose plan25<br>DENIED<br>DENIAL RATIONALE | Fractions (treatment sessions) Phase 2: Electrons/Photons5 Fractions (treatment sessions)<br>Fractions (treatment sessions) Phase 2: Electrons/Photons5 Fractions (treatment sessions) As Medically Necessary: Spe                                                                                                    | cial radiation dosimetry (8 x 773                    | 331)                                  |                                             |
| CANCEL PRINT                                                                                                    | CONTINUE                                                                                                    |                                                      |                                       |                                             |

- If your request is authorized during the initial submission, you can print the summary of the request for your records.
- Review the details of the request and select CONTINUE.

#### EviCore By EVERNORTH

## Clinical Certification Request | Criteria Not Met

#### Summary of Your Request

Please review the details of your request below and if everything looks correct click CONTINUE

| Your case has been sent to clinical review. You will be n   | otified via fax within 2 business days if additional clinical information is                                       | needed. If you wish to speak with Car          | eCore at anytime, please call 1-855-252-1       |
|-------------------------------------------------------------|----------------------------------------------------------------------------------------------------|------------------------------------------------|-------------------------------------------------|
| Provider Name:<br>Provider Address:                         |                                                                                                    | Contact:<br>Phone Number:<br>Fax Number:       |                                                 |
| Patient Name:                                               |                                                                                                    | Patient Id:                                    |                                                 |
| Site Name:<br>Site Address:                                 |                                                                                                    | Site ID:                                       | 007BHO                                          |
| Primary Diagnosis Code:<br>Secondary Diagnosis Code:        | C14.0                                                                                                    | Description:                                   | Malignant neoplasm of pharynx, unspecified      |
| Date of Service:<br>CPT Code:                               | 7/3/2020<br>RCBONE                                                                                                 | Description:                                   | Bone Metastases                                 |
| Case Number:<br>Review Date:<br>Expiration Date:<br>Status: | 7/1/2020 3:40:12 PM<br>N/A<br>Your case has been sent to clinical review. You will be notified via fax within 2 br | usiness days if additional clinical informatio | n is needed. If you wish to speak with CareCore |
|                                                             |                                                                                                    |                                                |                                                 |

- If your request cannot be immediately approved during the initial submission, you will get a summary stating the case has been sent to clinical review, where any free text notes and/or uploaded clinical information will be reviewed for medical necessity.
- You can print the summary of the request for your records, then click **CONTINUE**.

#### **EviCore**

By EVERNORTH

## Clinical Certification Request | Criteria Not Met

#### Submitting additional clinical information

#### **Proceed to Clinical Information**

EviCore By EVERNORTH

The clinical information provided may not be sufficient to establish medical necessity for the requested procedure.

<sup>①</sup> Do you have any additional clinical information that you would like to add to the case? (Max 1000 characters).\*

| Clinical Uplo  | ad                                                                                          |
|----------------|---------------------------------------------------------------------------------------------|
| Please upload  | d any additional clinical information that justifies the medical necessity of this request. |
| Browse for fil | e to upload (max size 5MB, allowable extensions .DOC,.DOCX,.PDF,.PNG):                      |
| Choose File    | Test clinical.docx                                                                          |
| Choose File    | No file chosen                                                                              |
| Choose File    | No file chosen                                                                              |
| Choose File    | No file chosen                                                                              |
| Choose File    | No file chosen                                                                              |
|                |                                                                                             |
| UPLOAD         | SKIP UPLOAD                                                                                 |

- If the pathway questions do not lead to immediate approval, you will be asked if additional clinical information can be included.
- Enter **additional notes** in the free text space provided only when necessary.
- Upload up to five documents (.doc, .docx, or .pdf format; max 5MB size)
- When finished, **SUBMIT CASE** for review.
- Clinical cannot be uploaded for cases that have reached a final status. (Approved, Denied, Partially Approved Withdrawn, or Expired)

I acknowledge that the clinical information submitted to support this authorization request is accurate and specific to this member, and that all information has been provided. I have no further information to provide at this time.

© 2025 eviCore healthcare. All Rights Reserved. This presentation contains Confidential and Proprietary information. Use and distribution limited solely to authorized personnel

SUBMIT CASI

## Clinical Certification Request | Case Submission Success

- After clicking continue on the case summary, you will see a Success screen.
- You can **PRINT** the summary of the request for your records, then select **CONTINUE**.
- From here, you can start a new request, return to the main menu, or resume an in-progress request.

#### Success

Thank you for submitting a request for clinical certification. Would you like to:

- <u>Return to the main menu</u>
- Start a new request
- <u>Resume an in-progress request</u>

You can also start a new request using some of the same information.

Start a new request using the same:

O Program (Radiation Therapy Management Program)

O Provider

O Program and Provider (Radiation Therapy Management Program and

O Program and Health Plan (Radiation Therapy Management Program and

GO CANCEL PRINT

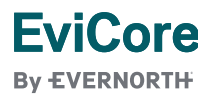

## Provider Portal Demo | Radiation Oncology

The EviCore online portal is the quickest, most efficient way to request prior authorization and check authorization status.

> Click <u>HERE</u> to view a video demo (2 min)

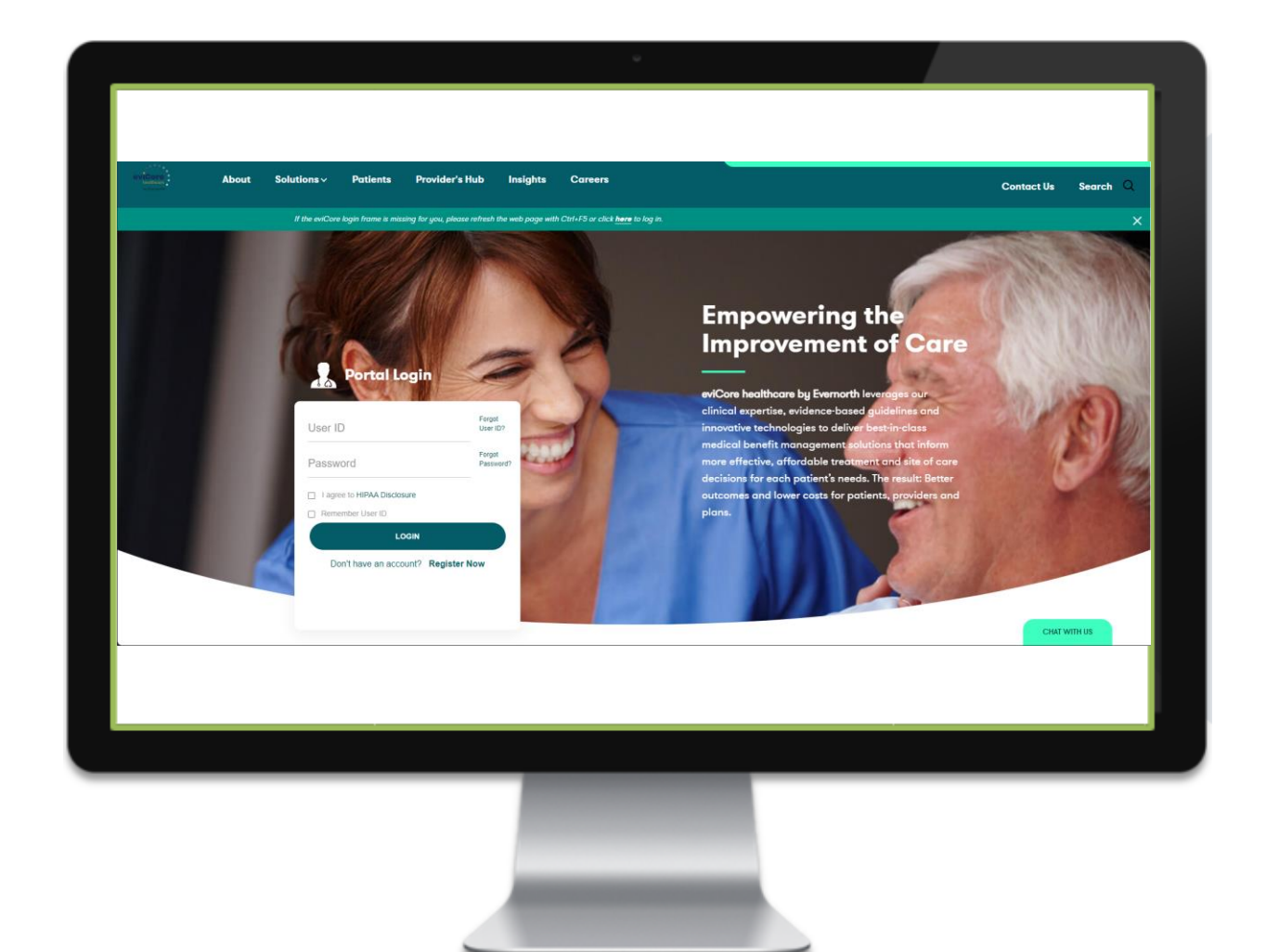

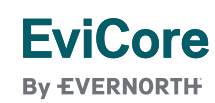

# **EviCore Portal Features**

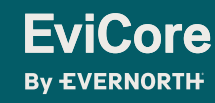

© 2025 eviCore healthcare. All Rights Reserved. This presentation contains Confidential and Proprietary information. Use and distribution limited solely to authorized personnel

#### Provider Portal | Feature Access

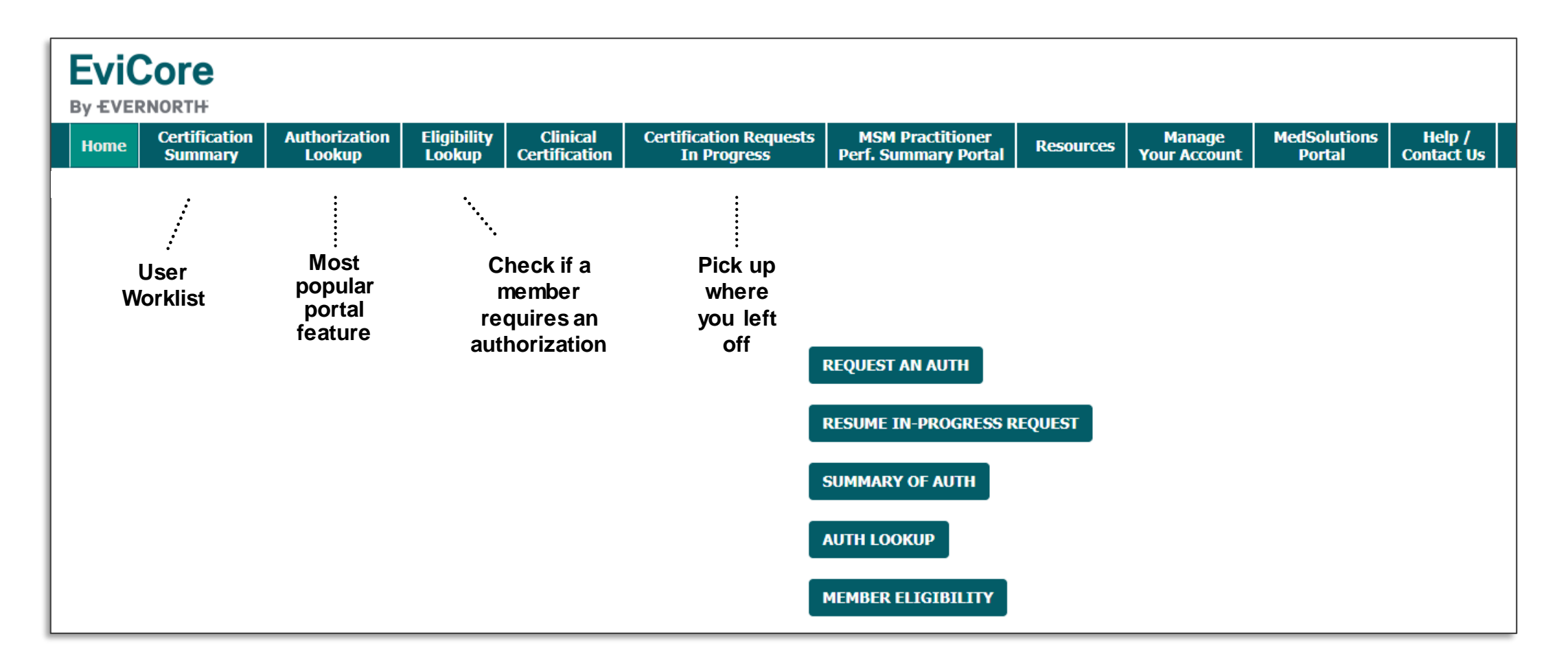

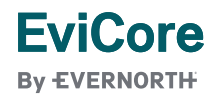

## EviCore Provider Portal | Features

#### **Eligibility Lookup**

• Confirm if patient requires clinical review.

#### **Clinical Certification**

• Request a clinical review for prior authorization on the portal.

#### **Prior Authorization Status Lookup**

- View and print any correspondence associated with the case.
- Search by member information OR by case number with ordering national provider identifier (NPI).
- Review post-decision options, submit appeal, and schedule a peer-to-peer.

#### **Certification Summary**

• Track recently submitted cases.

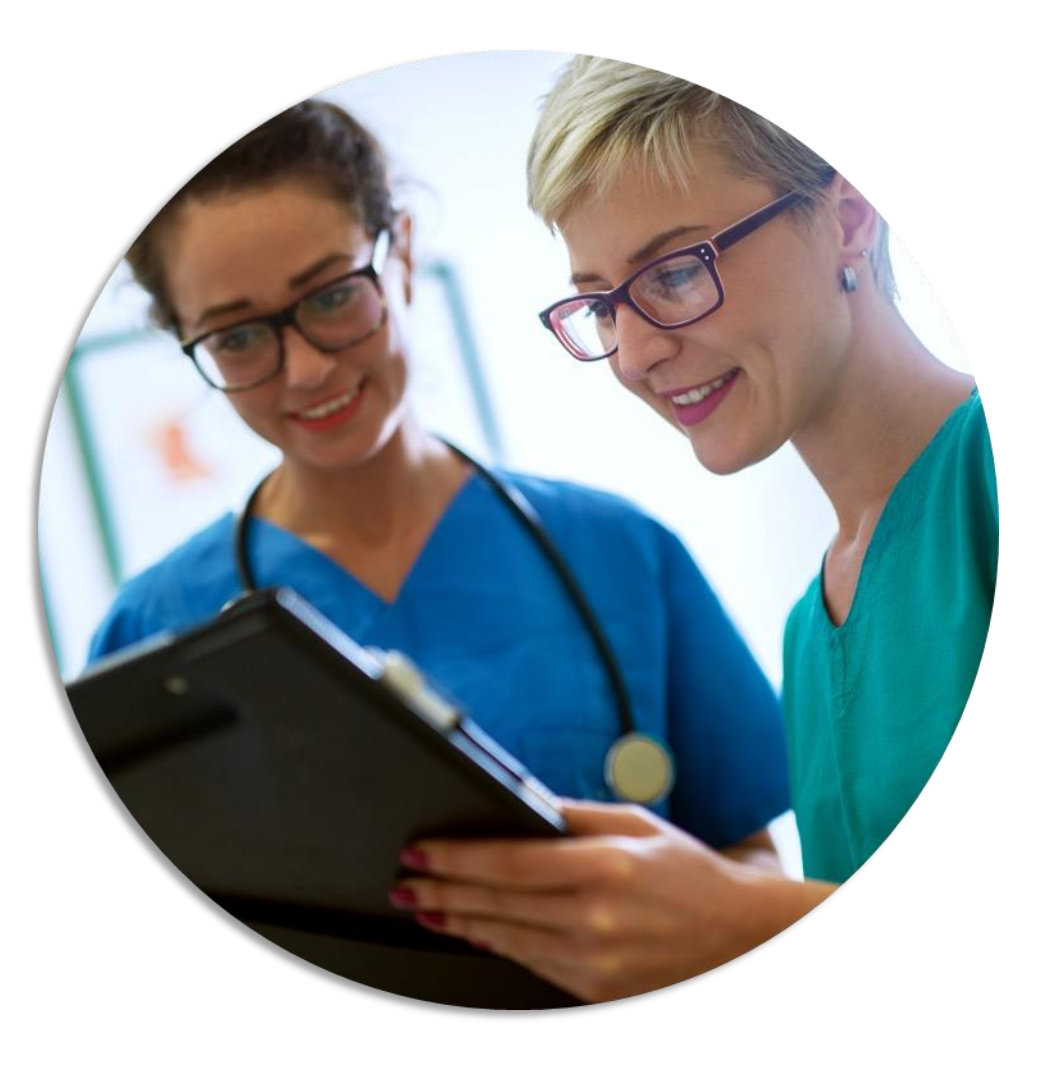

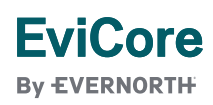

## Certification Summary | User Worklist

| Home      | Certification<br>Summary | Authorization<br>Lookup | Eligibility<br>Lookup | Clinical<br>Certification | Certification Reques<br>In Progress | sts MSM P<br>Perf. Sum | ractitioner<br>mary Portal | Resources | Manage<br>Your Accou    | MedSolution<br>Int Portal | is Help /<br>Contact Us |  |
|-----------|--------------------------|-------------------------|-----------------------|---------------------------|-------------------------------------|------------------------|----------------------------|-----------|-------------------------|---------------------------|-------------------------|--|
| Certifi   | cation Sum               | nary                    |                       |                           |                                     |                        |                            |           |                         |                           |                         |  |
| Search Fo | All Other Pr             | rograms<br><b>Q</b> ≡   |                       | •                         |                                     |                        |                            |           |                         |                           |                         |  |
| 14 <4     | Page 1 of 1   >>         | ▶1 10 ♥                 |                       |                           |                                     |                        |                            |           |                         |                           |                         |  |
|           | Authorization Number     | Case Number             | Member La             | ist Name                  | Ordering Provider Last Name         | Ordering Provider NPI  | Star                       | tus       | Case Initiation<br>Date | Procedure Code            | Service Description     |  |
|           |                          | ×                       |                       | ×                         | ×                                   | ×                      |                            |           |                         | ×                         |                         |  |
| 1 NA      |                          |                         |                       |                           |                                     |                        | Expired / Cancelled        |           | 05/01/2024              |                           |                         |  |
|           | Page 1 of 1   >>         | ▶1 10 ¥                 |                       |                           |                                     |                        |                            |           |                         |                           |                         |  |

- The Certification Summary tab allows you to track recently submitted cases.
- The worklist can also be filtered.

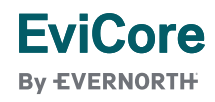

## **Authorization Lookup**

| Home          | Certification<br>Summary | Authorization<br>Lookup | Eligibility<br>Lookup | Clinical<br>Certification | Certification Requests<br>In Progress | MSM Practitioner<br>Perf. Summary Portal | Resources   | Manage<br>Your Account | MedSolutions<br>Portal | Help /<br>Contact Us |
|---------------|--------------------------|-------------------------|-----------------------|---------------------------|---------------------------------------|------------------------------------------|-------------|------------------------|------------------------|----------------------|
| A             |                          | lum                     |                       |                           |                                       |                                          |             |                        |                        |                      |
|               | orization                | Lookup                  |                       |                           |                                       |                                          |             |                        |                        |                      |
| Searc         | h by Member I            | nformation Sear         | ch by Author          | ization Numbe             | r/NPI OnePA: Prior Au                 | thorization Portal for Pr                | oviders Sea | rch by Claim Nu        | mber/Health pla        | n                    |
| Requi<br>Heal | red Fields<br>thplan:    |                         |                       |                           | ~                                     |                                          |             |                        |                        |                      |
|               |                          |                         |                       |                           |                                       |                                          |             |                        |                        |                      |
| PR            | INT                      |                         |                       |                           |                                       |                                          |             |                        |                        |                      |
| Click her     | e for help               |                         |                       |                           |                                       |                                          |             |                        |                        |                      |
| Click her     | e for help               |                         |                       |                           |                                       |                                          |             |                        |                        |                      |

- You can lookup an authorization case status on the portal.
- Search by member information **OR**
- Search by authorization number with ordering NPI.
- Initiate appeals and/or schedule Peer-to-Peer calls.
- View and print any correspondence.

#### **EviCore**

By EVERNORTH

# **Provider Resources**

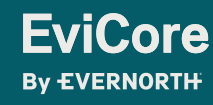

© 2025 eviCore healthcare. All Rights Reserved. This presentation contains Confidential and Proprietary information. Use and distribution limited solely to authorized personnel

## **Contact EviCore's Dedicated Teams**

#### **Client and Provider Services**

For eligibility issues (member or provider not found in system) or transactional authorization related issues requiring research.

- Email: <u>ClientServices@EviCore.com</u>
- Phone: **800-646-0418** (option 4).

#### Web-Based Services and Portal Support

- Live chat
- Email: Portal.Support@EviCore.com
- Phone: 800-646-0418 (option 2)

#### **Provider Engagement**

Regional team that works directly with the provider community. Provider Engagement Manager Territory List

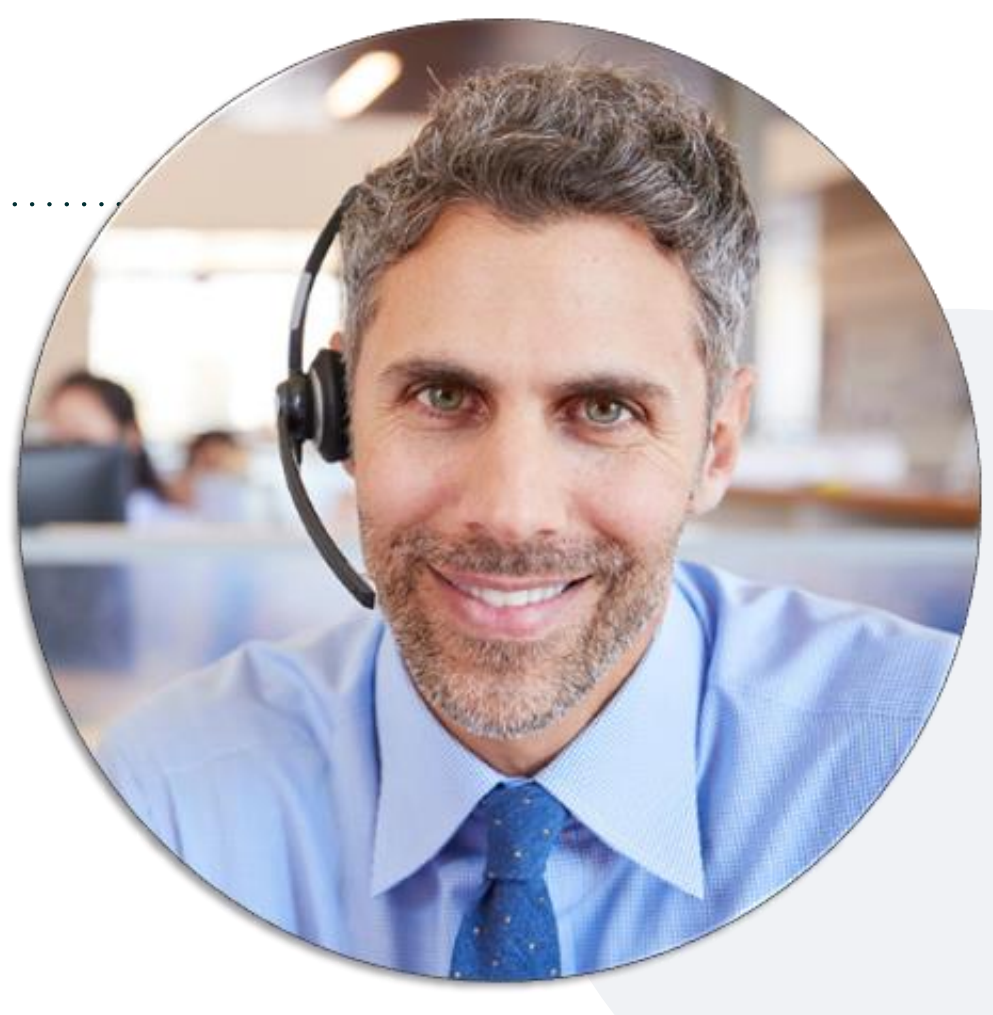

#### **Call Center/Intake Center**

Call **855-252-1117.** Representatives are available from 7 a.m. to 7 p.m. local time.

#### EviCore By EVERNORTH

© 2025 eviCore healthcare. All Rights Reserved. This presentation contains Confidential and Proprietary information. Use and distribution limited solely to authorized personnel

## **Provider Resource Website**

#### **Provider Resource Pages**

EviCore's Provider Engagement team maintains provider resource pages that contain educational material to assist providers and their staff on a daily basis. The provider resource page includes, but is not limited to, the following educational material:

- Provider training material
- CPT code list
- Quick Reference Guide (QRG)
- Frequently Asked Questions (FAQ)

To access these helpful resources, please visit:

https://www.evicore.com/resources/healthplan/blue-cross-blue-shield/montana/medicaid-medicare

EviCore also maintains online resources <u>not</u> specific to health plans, such as guidelines and our required clinical information checklist.

To access these helpful resources, visit EviCore's **Provider's Hub**.

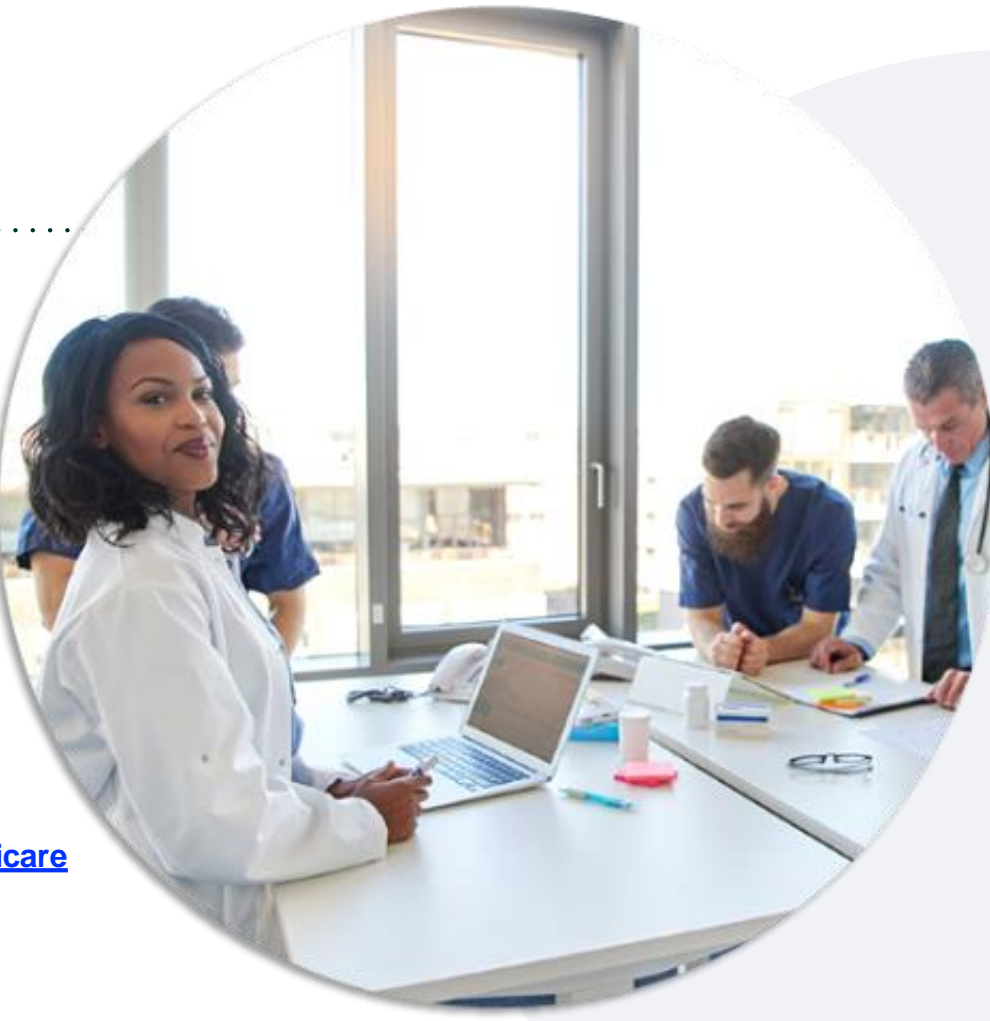

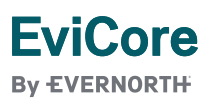

© 2025 eviCore healthcare. All Rights Reserved. This presentation contains Confidential and Proprietary information. Use and distribution limited solely to authorized personnel.

## **Ongoing Provider Portal Training**

#### The EviCore Portal Team offers general portal training, twice a week, every week.

All online orientation sessions are free of charge and will last approximately one hour. Advance registration is required, so follow the instructions below to sign up:

#### How to register:

- 1. Go to http://EviCore.webex.com/
- 2. Click on the "hamburger" menu on the far left hand side (below the EviCore logo), then choose Webex Training.
- 3. On the Live Sessions screen, click the Upcoming tab. In the search box above the tabs, type: EviCore Portal Training.
- 4. Choose the date and time for the session you would like to attend, and click the **Register** link beside it. (You will need to register separately for each session.)
- 5. Complete the required information and click the **Register** button.

Immediately after registering, you will receive an e-mail containing the toll-free phone number, meeting number, conference password, and a link to the web portion of the conference. <u>Please keep the registration e-mail</u> so you will have the Web conference information for the session in which you will be participating.

#### EviCore By EVERNORTH

## **Provider Resource Review Forum**

## The EviCore website contains multiple tools and resources to assist providers and their staff during the prior authorization process.

We invite you to attend a **Intro to EviCore Online Resources** session to learn how to navigate <u>EviCore.com</u> and understand all the resources available on the Provider's Hub.

#### Learn how to access:

- EviCore's evidence-based clinical guidelines
- Clinical worksheets
- Existing prior authorization request status information
- Search for contact information
- Podcasts & insights
- Training resources

#### To register, go to EviCore.com, then:

Provider's Hub > Scroll down to EviCore Provider Orientation Session Registrations > Upcoming

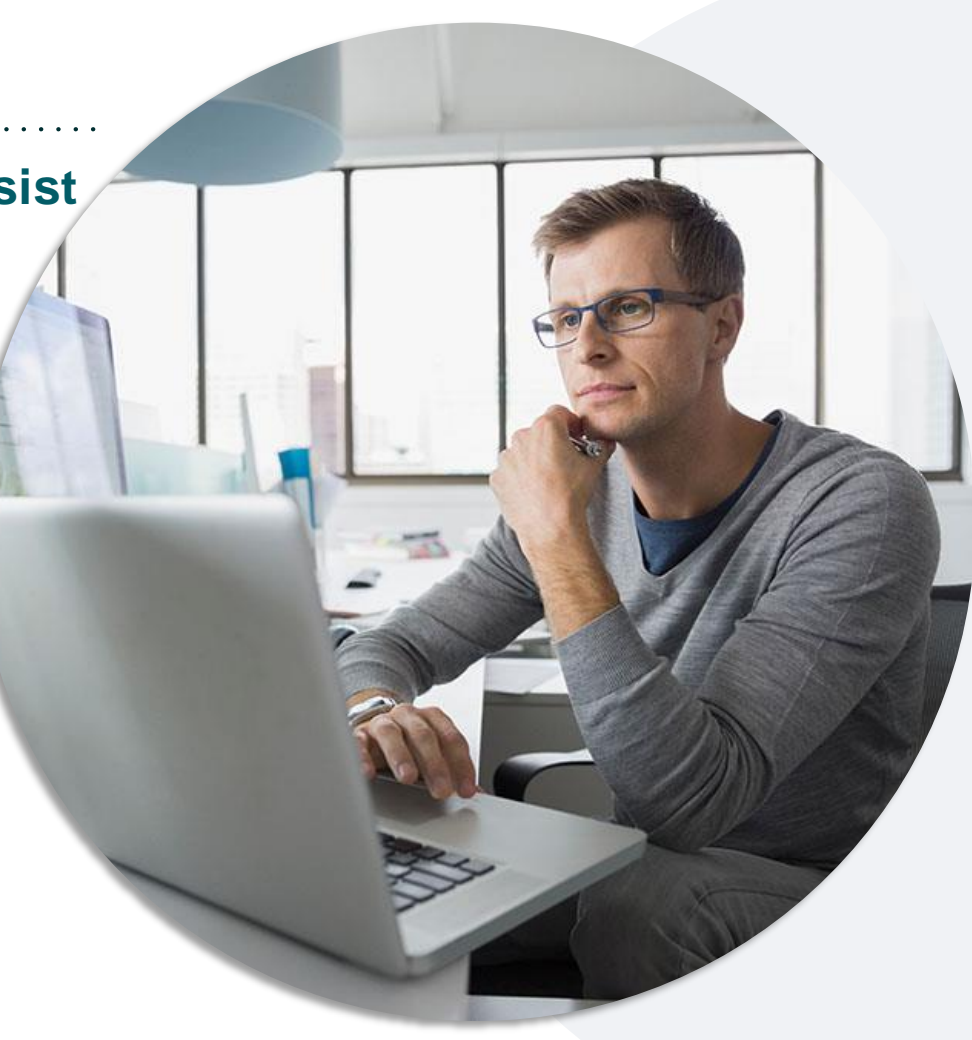

#### EviCore By EVERNORTH

## **EviCore's Provider Newsletter**

#### Stay up to date with our free provider newsletter!

#### To subscribe:

- Visit <u>EviCore.com</u>.
- Scroll down to the section titled Stay Updated With Our Provider Newsletter.
- Enter a valid email address.

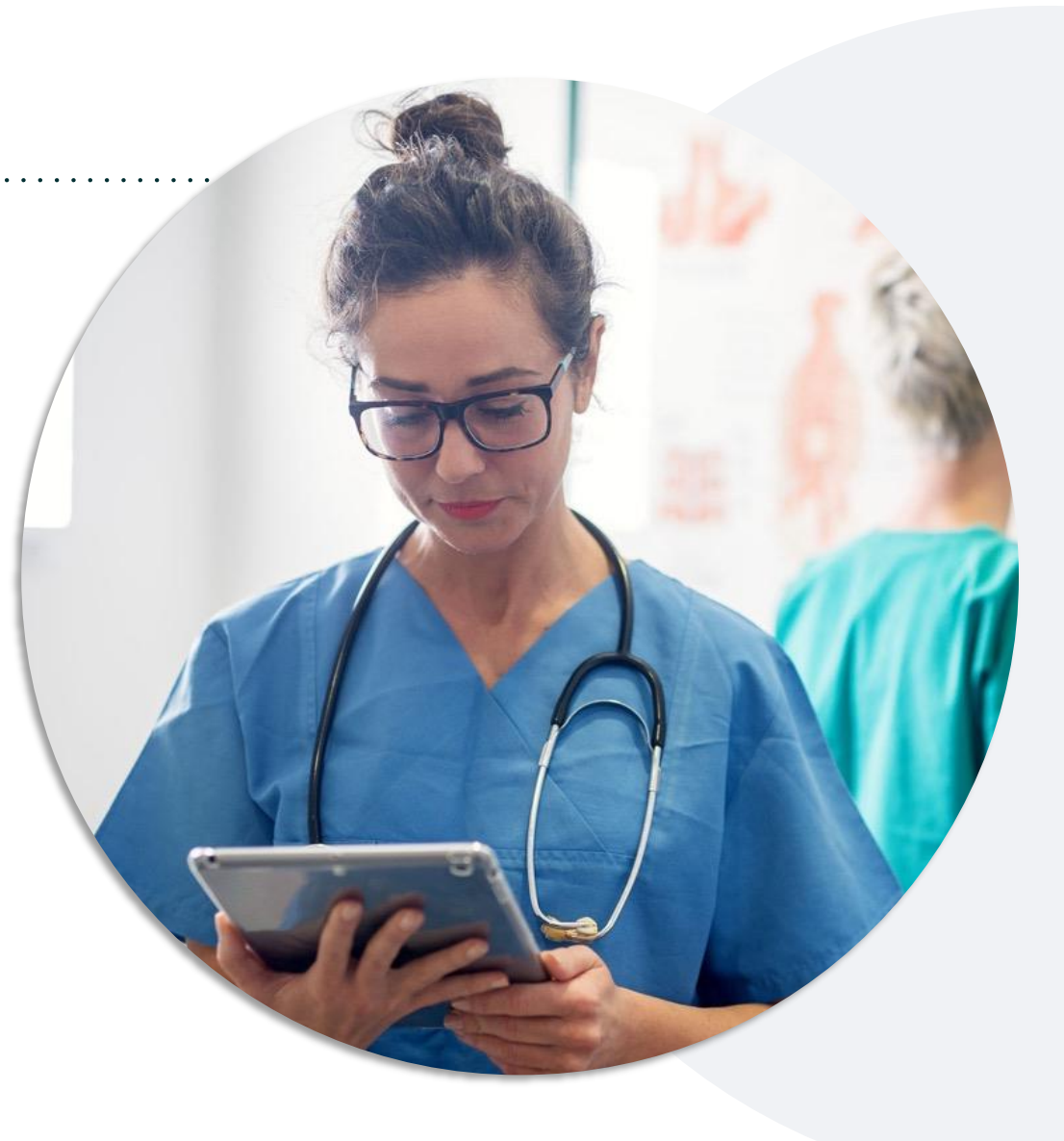

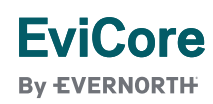

# Thank You

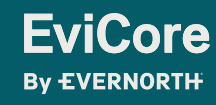

© 2025 eviCore healthcare. All Rights Reserved. This presentation contains Confidential and Proprietary information. Use and distribution limited solely to authorized personnel.

# Appendix

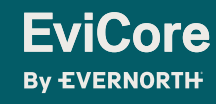

© 2025 eviCore healthcare. All Rights Reserved. This presentation contains Confidential and Proprietary information. Use and distribution limited solely to authorized personnel.

# Peer-to-Peer (P2P) Scheduling Tool

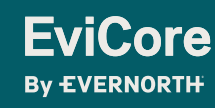

© 2025 eviCore healthcare. All Rights Reserved. This presentation contains Confidential and Proprietary information. Use and distribution limited solely to authorized personnel

If your case is eligible for a Peer-to-Peer (P2P) consultation, a link will display, allowing you to proceed to scheduling without any additional messaging.

- 1. Log-in to your account at EviCore.com.
- 2. Perform **Clinical Review Lookup** to determine the status of your request.
- 3. Click on the **P2P AVAILABILITY** button to determine if your case is eligible for a. Peer-to-Peer consultation
- 4. Note carefully any messaging that displays.\*

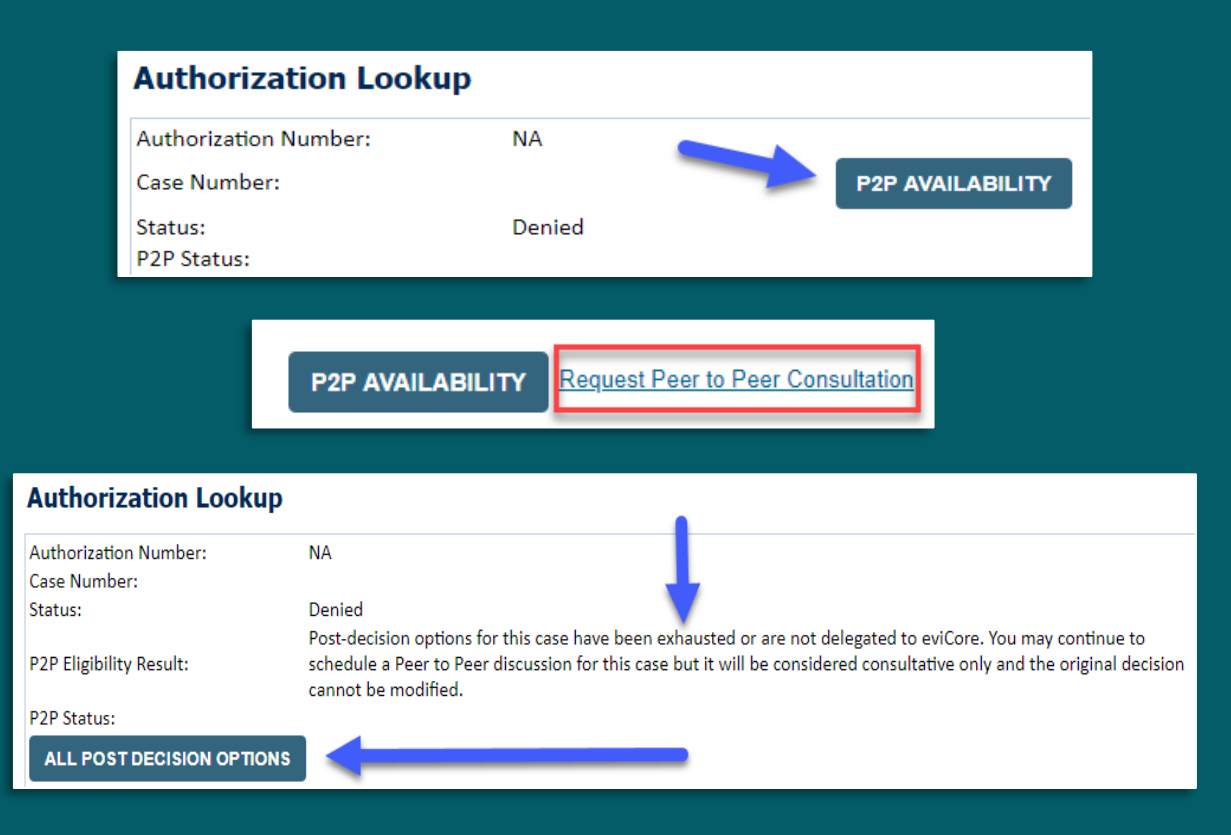

\*In some instances, a Peer-to-Peer consultation is allowed, but the case decision can not be changed. In such cases, you can still request a **Consultative-Only Peer-to-Peer.** You can also click on the **ALL POST-DECISION OPTIONS** button to learn what other action can be taken.

Once the **Request Peer-to-Peer Consultation** link is selected, you will be transferred to our scheduling software via a new browser window.

- 1. Upon first login, you will be asked to confirm your default time zone.
- 2. You will be presented with the case number and member date of birth.
- 3. Add another case for the same Peer-to-Peer appointment request by selecting Add Another Case.
- 4. To proceed, select Lookup Cases.
- 5. You will receive a confirmation screen with member and case information, including the level of review for the case in question.
- 6. Click **Continue** to proceed.

| Case Info                                        | Quest                                       | tions                       | Schedule                                                                   | Confirmatio                                                        | วก             |
|--------------------------------------------------|---------------------------------------------|-----------------------------|----------------------------------------------------------------------------|--------------------------------------------------------------------|----------------|
| New                                              | P2P Request                                 |                             |                                                                            | EviCor<br>By EVERNOR                                               | <b>′€</b><br>™ |
| Ca                                               | se Reference Number<br>Member Date of Birth | Case information v          | vill auto-populate                                                         | e from prior lookup                                                | /              |
| New F                                            | 2P Request                                  |                             |                                                                            | Lookup Cases<br>EviCor<br>By EVERNOR                               | е<br>тн        |
| Case Ref #:<br>Member Information                | Reconsideration a                           | llowed through evi0<br>Case | Core until 11/11,<br>P2P Informatio                                        | Remove<br>/2020 12:00:00 AM.                                       | P2P Eligible   |
| Name<br>DOB<br>State<br>Health Plan<br>Member ID |                                             | L                           | Episode ID<br>P2P Valid Until<br>Modality<br>evel of Review<br>System Name | 2020-11-11<br>MSK Spine Surgery<br>Reconsideration P2P<br>ImageOne | -              |
|                                                  |                                             | Continue                    | -                                                                          |                                                                    |                |

- 1. You will be prompted with a list of EviCore Physicians/Reviewers and appointment options.
- 2. Select any of the listed appointment times to continue.
- 3. You will be prompted to identify your preferred days and times for a Peer-to-Peer consultation (all opportunities will be automatically presented).
- Click on any green checkmark to deselect that option, then click Continue.

| Fri                                    |  |  |  |  |  |  |
|----------------------------------------|--|--|--|--|--|--|
| Fri                                    |  |  |  |  |  |  |
|                                        |  |  |  |  |  |  |
| ×                                      |  |  |  |  |  |  |
|                                        |  |  |  |  |  |  |
|                                        |  |  |  |  |  |  |
| n                                      |  |  |  |  |  |  |
| 400 500 600<br>to to to<br>500 600 200 |  |  |  |  |  |  |
| < < <                                  |  |  |  |  |  |  |
| Time Zone                              |  |  |  |  |  |  |
| ~                                      |  |  |  |  |  |  |
|                                        |  |  |  |  |  |  |
|                                        |  |  |  |  |  |  |

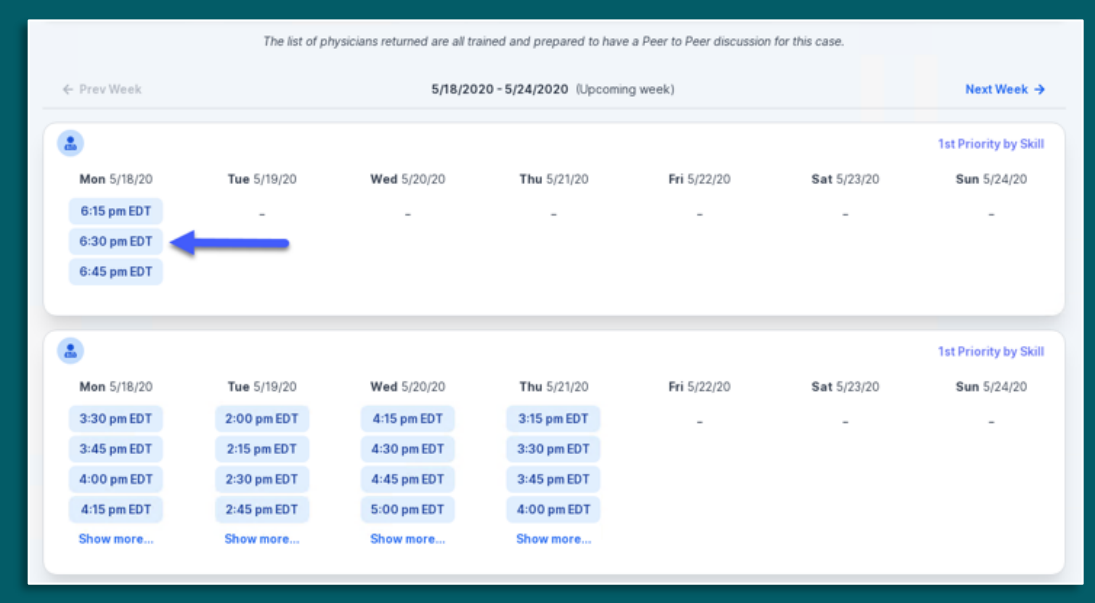

- 1. Update the following fields to ensure the correct person is contacted for the Peer-to-Peer appointment:
  - + Name of Provider Requesting P2P
  - + Phone Number for P2P
  - + Contact Instructions
- 2. Click **Submit** to schedule the appointment.
- 3. You will be presented with a summary page containing the details of your scheduled appointment.
- 4. Confirm contact details.

| Case Info                                                                                                    | Questions                                                                                                    | Schedule                                          | Confirmation                                         |
|----------------------------------------------------------------------------------------------------|----------------------------------------------------------------------------------------------------|---------------------------------------------------|------------------------------------------------------|
| P2P Info<br>Date Mon 5/18/20<br>Time O 6:30 pm EDT<br>Reviewing Provider C<br>Case Info<br>Ist Case<br>Case #<br>Episode ID<br>Member DaB<br>Member DaB<br>Member State<br>Heath Plan<br>Member ID<br>Case Type MSK Spine Surgery<br>Level of Review Reconsideration P2P                                                                                                    | <ul> <li>P2P Contact D</li> <li>Name of Provider Reque<br/>Dr. Jane Doe</li> <li>Contact Person Name</li> <li>Office Manager John D</li> <li>Contact Person Location</li> <li>Provider Office</li> <li>Phone Number for P2P</li> <li>(555) 555-5555</li> <li>Alternate Phone</li> <li>(xxx) xxx-xxxx</li> <li>Requesting Provider Em<br/>droffice@internet.com</li> <li>Contact Instructions</li> <li>Select option 4, ask for</li> </ul> | etalls<br>asting P2P<br>oe<br>n<br>ail<br>Dr. Doe | Phone Ext.<br>Phone Ext.<br>Phone Ext.<br>Phone Ext. |
| <ul> <li>Scheduling</li> <li>Scheduled</li> <li> <sup>(1)</sup> Mon 5/18/20 - 6:3         <sup>(2)</sup> <sup>(2)</sup></li></ul> | 30 pm EDT                                                                                                    |                                                   | SCHEDULED                                            |

#### **P2P Contact Details**

- Use the radio button option to select who will perform the P2P with the EviCore Medical Director.
- 2. Open fields will manually open to input the provider's first, last name, and their credential.

| <ul> <li>Fri 5/24/2024</li> <li>7:00 am PDT</li> </ul>                                                             |                                                       |                              |
|----------------------------------------------------------------------------------------------------|-------------------------------------------------------|------------------------------|
| 3 7:00 am PDT                                                                                                    |                                                       |                              |
|                                                                                                    |                                                       |                              |
| amara Fackler                                                                                                    |                                                       |                              |
| o will be performing the P2P co                                                                                    | onsultation? Required                                 |                              |
| Requesting Provider                                                                                                |                                                       |                              |
| Contact Person                                                                                                    |                                                       |                              |
| Someone else                                                                                                    |                                                       |                              |
|                                                                                                    |                                                       |                              |
| PROVIDER                                                                                                    |                                                       |                              |
|                                                                                                    |                                                       |                              |
| and of Defemine Division on                                                                                        | C                                                     | Credential -                 |
| ame of Referring Physician on                                                                                      | Case Required                                         | Credential Require           |
| ame of Referring Physician on                                                                                      | Case Required                                         | Credential Require<br>Select |
| ame of Referring Physician on                                                                                      | Case Required                                         | Credential Require<br>Select |
| First Name                                                                                                    | Case Required                                         | Credential Require<br>Select |
| Eame of Referring Physician on First Name                                                                          | Case Required                                         | Credential Requin            |
| Iame of Referring Physician on<br>First Name<br>CONTACT PERSON                                                     | Case Required Last Name Contact Last N                | Credential Requin<br>Select  |
| Iame of Referring Physician on<br>First Name<br>CONTACT PERSON<br>Ontact First Name Required<br>Contact First Name | Case Required Last Name Contact Last N Contact Last N | Credential Requin<br>Select  |
| Iame of Referring Physician on<br>First Name<br>CONTACT PERSON<br>ontact First Name Required<br>Contact First Name | Case Required Last Name Contact Last N Contact Last N | Credential Requin<br>Select  |
| Iame of Referring Physician on<br>First Name<br>CONTACT PERSON<br>ontact First Name Required<br>Contact First Name | Case Required Last Name Contact Last N Contact Last N | Credential R<br>Select       |

#### **Call Notes**

- 1. Use the radio button to select options if applicable.
- 2. If "Procedure was performed on" is selected, then the date is <u>required</u>.

| Co   | ontact Instructions                                                                                                    |
|------|----------------------------------------------------------------------------------------------------|
| Call | Notes                                                                                                    |
|      | ALT REC declined                                                                                                    |
|      | Procedure was performed on: mm/dd/yyyy                                                                                                    |
|      | Caller requested MD Specialty match                                                                                                    |
|      | Appeal LOR attestation requirement                                                                                                    |
|      | OH State Regulation: Member Consent obtained                                                                                               |
|      | TX licensed physician - Caller is aware P2P does not meet SSL match and<br>wants to proceed with P2P per same-specialty match requirement. |
|      | TX licensed same specialty - Caller is aware P2P does not meet TX<br>SSL/specialty match and wants to proceed with P2P                     |
|      | Schedule Appointment                                                                                                    |

## **Cancel or Reschedule a P2P Appointment**

#### To cancel or reschedule an appointment:

- 1. Access the scheduling software and select **My P2P Requests** on the left-pane navigation.
- 2. Select the request you would like to modify from the list of available appointments.
- 3. When the request appears, click on the schedule link. An appointment window will open.
- 4. Click on the **Actions** drop-down and choose the appropriate action:
  - + **If choosing to reschedule,** select a new date or time as you did initially.
  - + **If choosing to cancel,** input a cancellation reason.
- 5. Close the browser once finished.

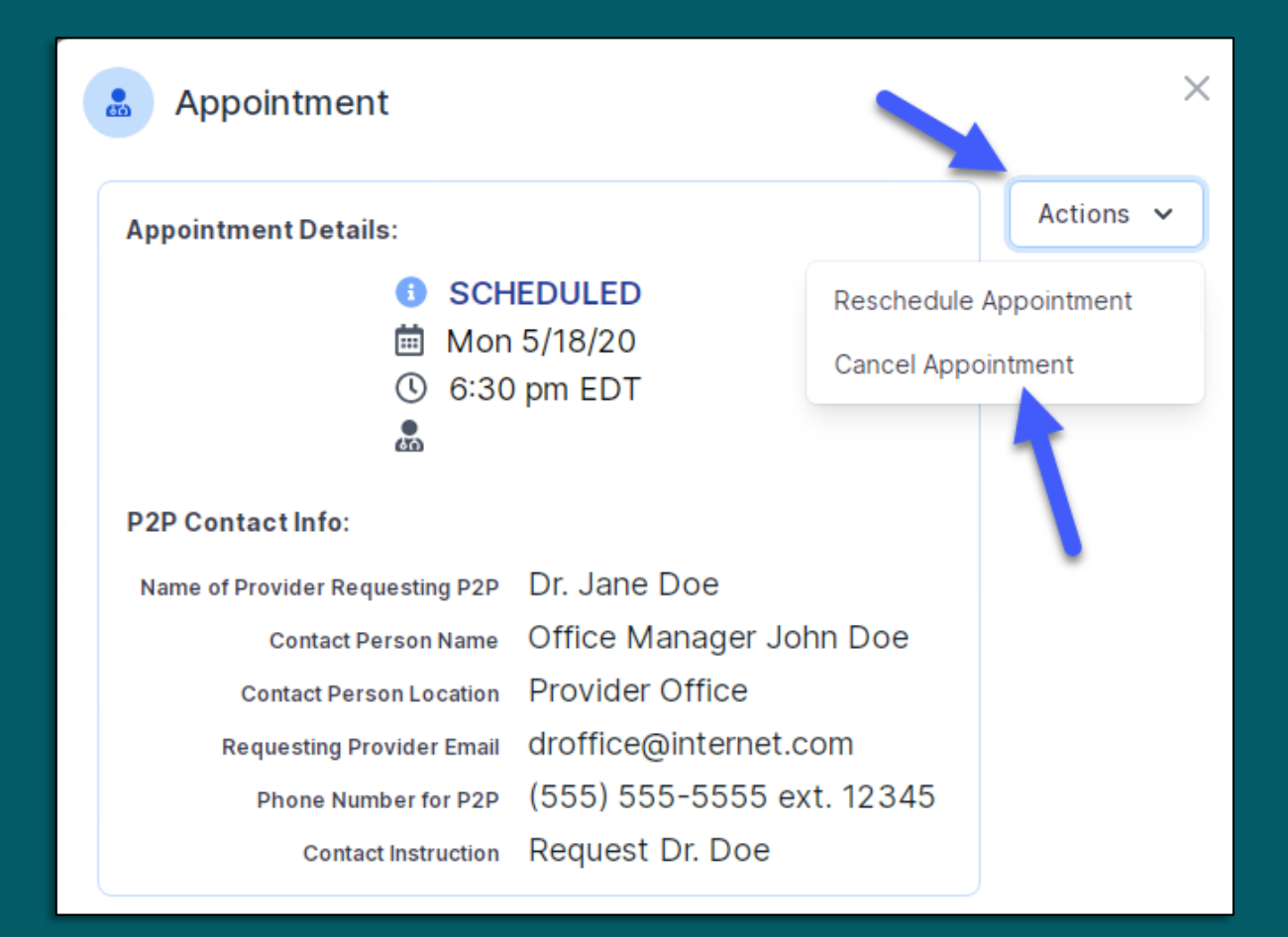